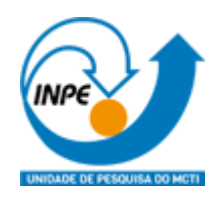

# INSTITUTO NACIONAL DE PESQUISAS ESPACIAIS

## PROGRAMA DE PÓS-GRADUAÇÃO EMSENSORIAMENTO REMOTO

Disciplina: Introdução ao Geoprocessamento SER-300 Docentes: Dra. Silvana Amaral; Dr. Marcos Adami Discente: Diego Pinheiro de Menezes

## SER 300 – Prática de Análise Geográfica (2023)

**NOTA**: Não é necessário apresentar o "print" de cada tela em cada etapa de um exercício. Veja o que está pedindo cada exercício. Normalmente é um "print" mostrando que alcançou com êxito o exercício. No Windows utilize o aplicativo em: Iniciar – Acessórios do Windows – Ferramenta de Captura.

## Exercício 1 - Consulta por atributo para salvar em nova camada geometria

Crie uma camada com a sede de municípios do BRASIL (*Sede\_municipios\_BR.csv – pontos em coordenadas em graus no Datum Sad69*) e execute uma consulta por atributos para separar os pontos de sede de municípios de Goiás e Distrito Federal.

Mostrar a camada original e a criada a partir do resultado da consulta, assim como da tela de Consulta por Atributos utilizada.

**PROCEDIMENTOS**: Primeiramente foi adicionado o arquivo \*.csv no ambiente de trabalho do QGIS, observando o "ponto e vírgula" como separador de campos. Caminho: Layer/Add Layer / Add Delimited Text Layer. Os campos LONGITUDE e LATITUDE foram aproveitados para relacionar, respectivamente, com as coordenadas em X e Y.

Em seguida foi utilizada a ferramenta de consulta (Query) acessada pelo menu auxiliar (botão direito do mouse) em "Filter". No arquivo novo contendo os centróides das sedes municipais, foi usada a expressão SQL "UNIDADE\_FE" = 'GO' OR "UNIDADE\_FE" = 'DF'.

| 📙 Browser                                       | File nam                    | F;\EXERCICIOS_SER_300                    | Dados_Aula_SER300_AnaGeo     | \Sede_municipios_BR.csv      |                      | ∞][]                |
|-------------------------------------------------|-----------------------------|------------------------------------------|------------------------------|------------------------------|----------------------|---------------------|
| · ···                                           | Layer n                     | name Sede_municipios_BR                  |                              | Encoding UTF-8               |                      | •                   |
| •                                               | ▼ File                      | e Format                                 |                              |                              |                      |                     |
| Raster .                                        |                             | ccu (annua annaisteal an barr)           | -                            | _                            |                      |                     |
| Mesh                                            |                             | CSV (comma separated values,             | Tab                          | Colon                        | U Space              |                     |
| Point Cloud                                     |                             | Regular expression delimiter             | Semicolon                    | Comma                        | Others               |                     |
|                                                 | •                           | Custom delimiters                        | Quote (*                     |                              | Escape (*            |                     |
| Delimited Text                                  | D Pa                        | cord and Fields Ontions                  |                              |                              |                      |                     |
| GeoPackage                                      |                             | ometry Definition                        |                              |                              |                      |                     |
| 🦷 gps                                           |                             | onicity bennition                        |                              |                              |                      |                     |
|                                                 | 0                           | Point coordinates                        | X field LONGITUDE (          | graus) 🔹 Z fie               | id (                 |                     |
| SpatiaLite                                      |                             | Well known text (WKT)                    | Y field LATITUDE (gr         | aus) 🔹 Mifie                 | eld (                | •                   |
| PostgreSQL                                      |                             | No geometry (attribute only ta           | DMS coord                    | dinates                      |                      |                     |
| MS SQL Server                                   |                             | No geometry (attribute only ta           | Geometry CRS EPSG            | :4988 - SIRGAS 2000          |                      | • 😼                 |
| Oracle                                          | ▶ La                        | yer Settings                             |                              |                              |                      |                     |
|                                                 | Sampl                       | e Data                                   |                              |                              |                      |                     |
| Virtual Layer                                   | -                           |                                          |                              |                              | PEGIÃO               |                     |
| SAP HANA                                        | -                           | Toteger (32 bit)                         | Text (string)                | Text (string)                | Text (string)        | Tex                 |
| C WMS/WMTS                                      | 1                           | 1100015                                  | Alta Floresta D'Oeste        | RO                           | Norte                | LESTE R             |
|                                                 | 2                           | 1100023                                  | Ariquemes                    | RO                           | Norte                | LESTE R             |
| WFS / OGC API - Features                        | 3                           | 1100031                                  | Cabixi                       | RO                           | Norte                | LESTE R             |
| 🕀 wcs                                           | 4                           | 1100049                                  | Cacoal                       | RO                           | Norte                | LESTE R             |
| xvz                                             | 5                           | 1100056                                  | Cerejeiras                   | RO                           | Norte                | LESTE R             |
| Martas Tila                                     |                             |                                          |                              |                              |                      |                     |
| <b>Q</b> *Untitled Project — QGIS               |                             |                                          |                              |                              |                      | - 0                 |
| Project Edit View Layer Settings Plugins Vector | <u>R</u> aster <u>D</u> ata | abase <u>W</u> eb <u>M</u> esh BecaGIS D | SGTools Ferrament 📿 Query Bu | ilder                        |                      |                     |
|                                                 |                             |                                          | Set provider f               | ilter on Sedes_municipais_BR | Values               |                     |
| · · · · · · · · · · · · · · · · · · ·           |                             |                                          | STOCOD                       | 60                           | Values               |                     |
| 📐 "   🕙   🔯   💾   🗲   I index Layer 🛛           | Ima                         | ige Path GEO Label Pat                   | h GEO V NOME_M               | UNIC<br>FE                   | Search               |                     |
| Browser                                         |                             |                                          | REGIÃO<br>MESO_RE            | <br>Gl                       |                      |                     |
|                                                 |                             |                                          | MICRO_R<br>LATITUDE          | EGI                          |                      |                     |
| Spatial Bookmarks                               |                             |                                          | LONGIU                       | DE                           | Samola               |                     |
| <ul> <li>Bone</li> <li>► C:\ (OS)</li> </ul>    | •                           | ° 28° ° ° ° °                            |                              |                              | Use unfiltered layer |                     |
|                                                 | •                           |                                          | ▼ Operato                    | 15                           |                      |                     |
| Layers 🔅                                        |                             |                                          |                              | > LIKE % IN NOT IN           | n                    |                     |
| Sede_municipios_BR                              | · · · · · ·                 | 38 9 8                                   |                              | != ILIKE AND OR NOT          | 1                    |                     |
| Sede_municipios_BR                              | 808                         |                                          | Provider Sp                  | ecific Filter Expression     |                      |                     |
|                                                 |                             | 8 000 0 00 0 0 0 0 0 0 0 0 0 0 0 0 0 0   | "UNIDAE                      | E FE" = 'DF' OR "UNIDAD      | )E FE" = 'GO'        |                     |
|                                                 |                             | 0 80 00 gazo                             |                              |                              |                      |                     |
| •                                               | ຈັ້ຈ່                       |                                          |                              |                              |                      |                     |
|                                                 |                             |                                          |                              |                              |                      |                     |
|                                                 |                             |                                          |                              |                              | OK Test Clear Save   | ][Load][Cancel][Hel |
|                                                 |                             |                                          |                              |                              |                      |                     |

DÚVIDAS/PROBLEMAS: nenhuma.

## Exercício 2 - Outras consultas por atributos

Crie camadas com a municípios de Goiás (*municipio.shp*) e tabela de produção agrícola (*ipeadata\_2005.csv*) para executar as consultas abaixo.

Mostrar as camadas com resultados das consultas, a janela de consulta utilizada e o resultado de cada consulta (mapa e tabela de atributos).

CONSULTA 1 – Qual era a população total em 2005 dos municípios de GO, pertencentes a mesorregião "Centro Goiano", cuja população total em 2008 era maior do que 10 mil habitantes? <u>RESPOSTA</u> 2.599.097 Habitantes

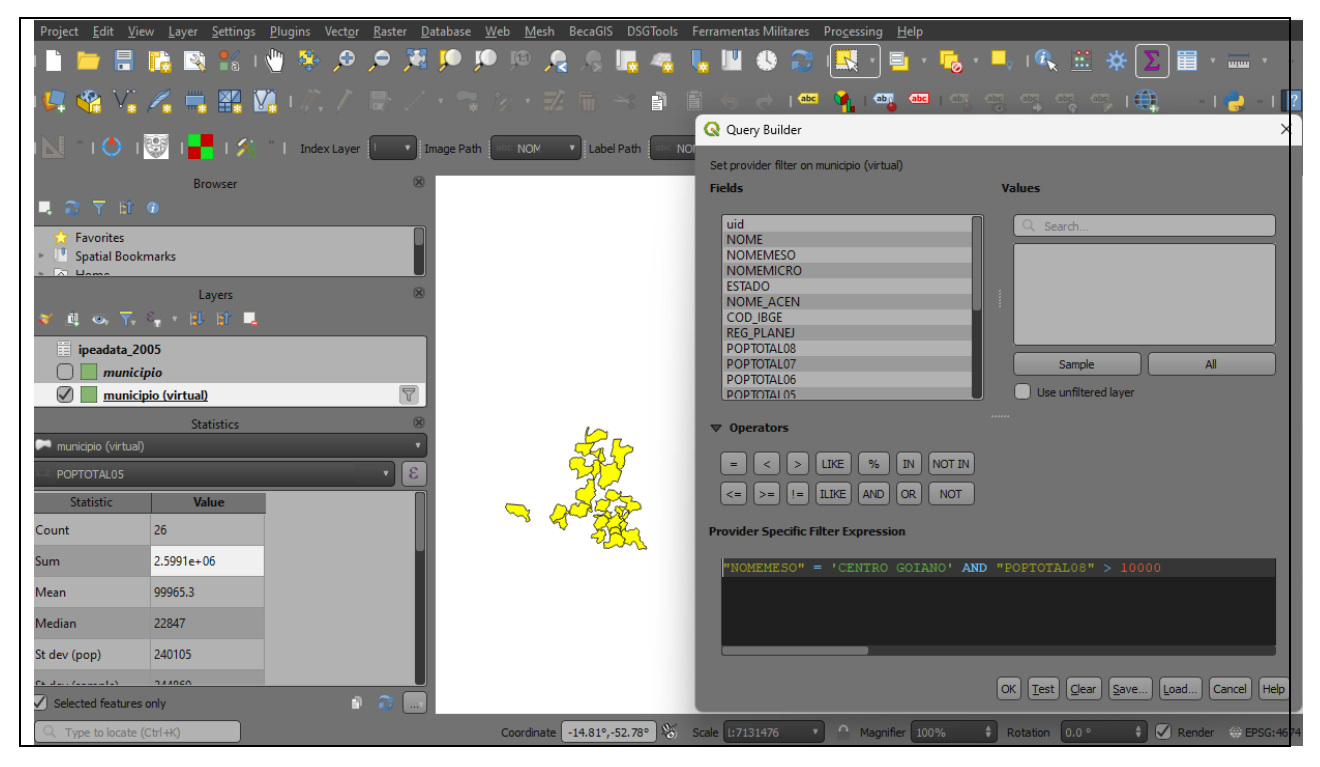

**PROCEDIMENTOS:** Primeiramente foi realizada a junção entre o shapefile <município.shp> e a tabela <*ipeadata\_2005.csv>* através da aba "JOINS" acessível pelo menu auxiliar da camada <município.shp>, sem seguida "Properties" e "Joins". O campo para relacionamento foi o código IBGE presente nas ambas as tabelas. Para tornar

Sobre a consulta, Em resumo, o arquivo georreferenciado relacionado à tabela <*ipeadata\_2005.csv>* foi submetido à expressão SQL: "NOMEMESO"= 'CENTRO GOIANO" AND "POPTOTAL08" > 10000

DÚVIDAS/PROBLEMAS: sem dúvidas, a consulta chegou aos resultados desejados.

CONSULTA 2 – Apresentar o nome de todos os municípios de GO que têm as letras "Goi" em seu nome e com população em 2002 entre 10 mil e 50 mil habitantes? <u>RESPOSTA</u>: Bela Vista de Goiás, Bom Jesus de Goiás, Cocalzinho de Goiás, Goianápolis, Goianira, Goiás, Goiatuba, Palmeiras de Goiás, Petrolina de Goiás, Santa Helena de Goiás, Santa Terezinha de Goiás.

| Project <u>E</u> dit <u>V</u> iew <u>Layer</u> <u>Settings</u> <u>Plugins</u> Vect <u>or</u> <u>R</u> aster <u>D</u> atabase <u>W</u> eb <u>M</u> esh BecaGIS DSGTools Fe    | erramentas Militares Processing Help                                                                                                    |
|----------------------------------------------------------------------------------------------------|----------------------------------------------------------------------------------------------------|
| i 🗋 늘 🖥 🖺 😫 i 🖞 🤌 🖉 🗢 🗯 🏴 🔎 🧟 , 🦛 🎚                                                                                                    | Q Query Builder X                                                                                                    |
| 14県 🍓 V. 🔏 🖷 🎇 1点 / 歌 /・雪 次・図 電 🗠 🖬 🗃                                                                                                    | Set provider filter on municipio (virtual)                                                                                                    |
| I N T I O I I I I I I I Index Layer I I Index Path I Index Path I Index Path I Index Path I I Index Path I I Index Path I I Index Path I I I I I I I I I I I I I I I I I I I | uid         Q. search           NOME         BELA VISTA DE GOIAS           NOMEMICRO         BOM JESUS DE GOIAS                                                                                                    |
| Favorites     Spatial Bookmarks     Project Home     Layers                                                                                                    | ESTADO         COCALZINHO DE GOIAS           NOME ACEN         GOIANAPOLIS           COD JEGE         GOIANRA           COD JEGE         GOIANRA           POPTOTALOS         GOIATUBA           POPTOTALOS         GOIAS           POPTOTALOS         FOLMERA DE GOIAS           POPTOTALOS         FOLMERA DE GOIAS |
| <ul> <li>II on T<sub>i</sub> ≥<sub>i</sub> → El El I</li> <li>Ii ipeadata 2005</li> <li>Imunicipio</li> <li>Imunicipio (virtual)</li> </ul>                                  | POPTOTAL05 POPTOTAL04 POPTOTAL04 POPTOTAL03 POPTOTAL02 POPTOTAL01 Use unfiltered layer                                                                                                    |
| Statistics &<br>municipio (virtual)<br>ipesdata_2005_NOMEMUNI<br>Statistic                                                                                                   | Operators     = < > LIXE % IN NOTIN     <= >= I= LIXE AND OR NOT  Provider Specific Filter Expression                                                                                                    |
| Count Count (distinct)                                                                                                    | TAL02" > 10000 AND "POPTOTAL02" < 50000 AND "NOME" LIKE '%GOI%'                                                                                                    |
| Count (missing) Minimum Maximum                                                                                                    |                                                                                                    |
| Minority<br>Majority                                                                                                    | OK Test Clear Save Lead Carel Help                                                                                                    |
| AP - I - II                                                                                                    |                                                                                                    |

**PROCEDIMENTO:** Em resumo, o arquivo georreferenciado relacionado à tabela <*ipeadata\_2005.csv>* foi submetido à expressão SQL: "POPTOTAL02" > 10000 AND "POPTOTAL02" < 50000 AND "NOME" LIKE '%GOI%'

DÚVIDAS/PROBLEMAS: sem dúvidas, a consulta chegou aos resultados desejados.

CONSULTA 3 – Quais os nomes dos municípios da mesorregião "Leste Goiano" que tiveram produção de arroz ou cana com mais de 5000 toneladas no ano de 2005? <u>RESPOSTA</u>: Cristalina, Alexânia, Vila Propício, Formosa, Flores de Goiás e Posse.

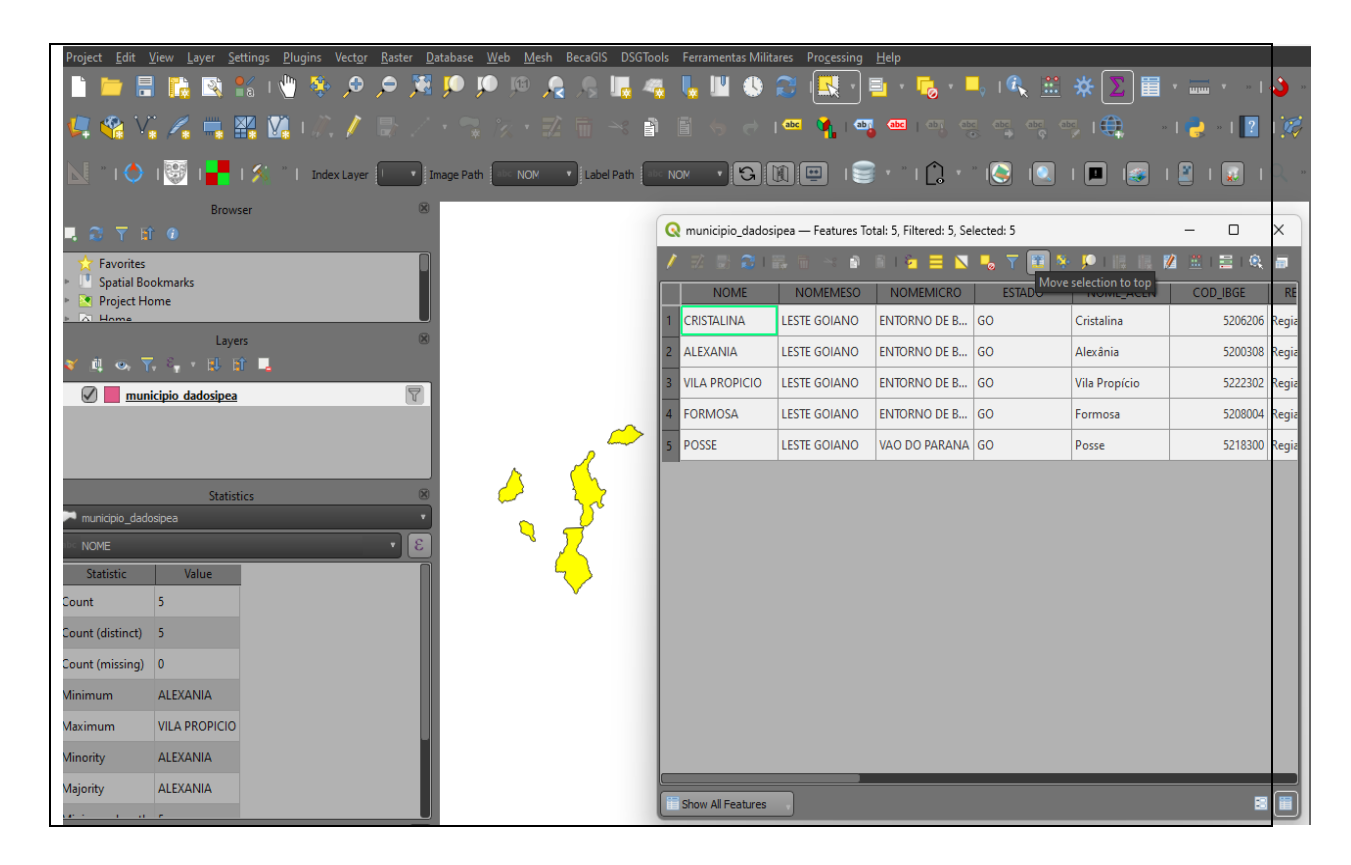

PROCEDIMENTO: Em resumo, o arquivo georreferenciado relacionado à tabela <*ipeadata\_2005.csv>* foi submetido à expressão SQL: "NOMEMESO" = 'LESTE GOIANO' AND "ipeadata\_CANA" > 5000

**DÚVIDAS/PROBLEMAS:** Ao tentar a expressão "NOMEMESO" = 'LESTE GOIANO' AND "ipeadata\_CANA" > 5000 OR "ipeadata\_CANA" > 5000 a quantidade de municípios selecionada fol maior, enquanto ao tentar a "NOMEMESO" = 'LESTE GOIANO' AND "ipeadata\_CANA" > 5000 AND "ipeadata\_CANA" > 5000 a quantidade de municípios selecionada fol menor.

## Exercício 3 - Consulta espacial sobre objetos

Crie camadas com a municípios de Goiás (*municipio.shp*), malha viária de Goiás (*malha\_viaria.shp*) e unidades de conservação (*uc\_parques\_go.shp*) para executar as consultas abaixo.

Mostrar as camadas com resultados das consultas, a janela de consulta utilizada e o resultado de cada consulta (mapa e tabela de atributos).

CONSULTA 1 – Quais são os municípios vizinhos ao Distrito Federal? <u>RESPOSTA</u>: Nove (9) municípios são vizinhos do DF (Águas Lindas de Goiás, Cidade Ocidental, Cristalina, Formosa, Novo Gama, Padre Bernardo, Planaltina, Santo Antônio do Descoberto e Valparaiso de Goiás)

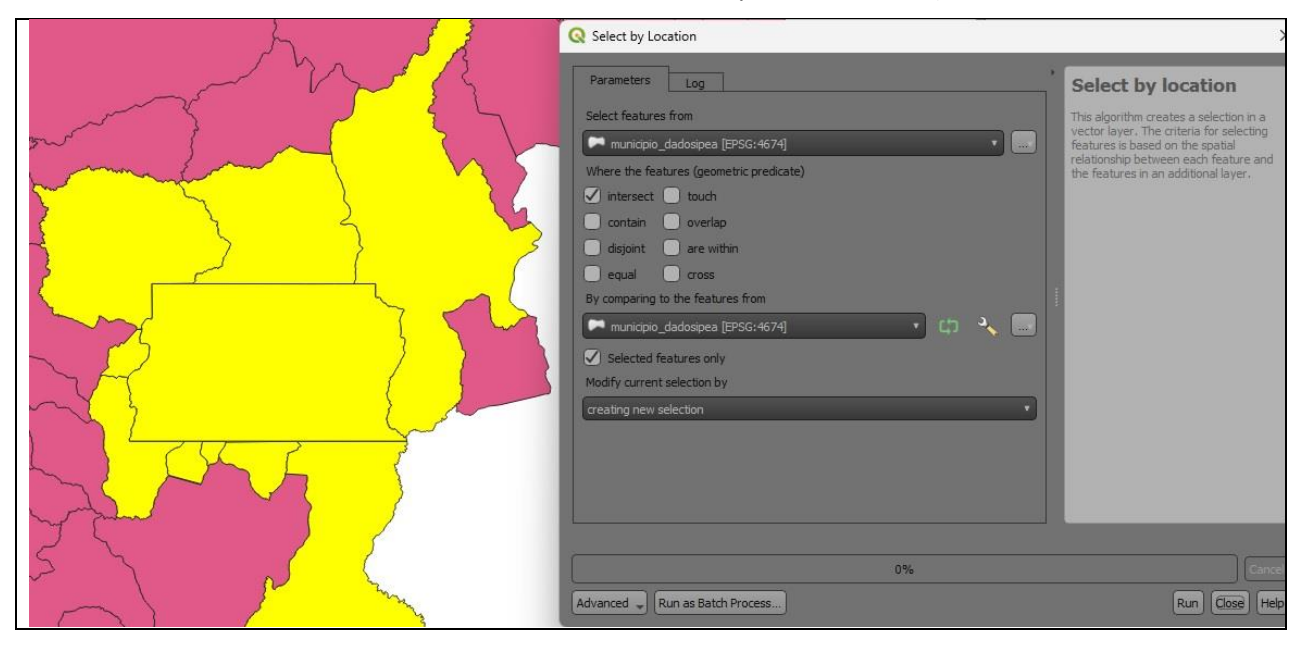

PROCEDIMENTO: A camada <municípios.shp> foi adicionada ao ambiente de trabalho do QGIS. Em seguida, selecionou o polígono do Distrito Federal (DF) e foi acionada a seleção por vizinhança/proximidade disponível no QGIS (Menu Vector / Research Tools / Select by location ) DÚVIDAS/PROBLEMAS: sem dúvidas, a consulta chegou aos resultados desejados.

CONSULTA 2 – Quais são os municípios de Goiás interceptados pela ferrovia Norte-Sul - "FNS"? <u>RESPOSTA</u>: São 34 municípios do Estado de GO interceptados pela ferrovia FNS.

**PROCEDIMENTOS:** Primeiramente, foi adicionada a camada <malha\_viaria.shp> ao ambiente de trabalho do QGIS, em seguida procedendo à consulta por atributos em busca da "Ferrovia Norte Sul", através do Menu Auxiliar/Filter e seguida da expressão SQL: "NOME" = 'FNS'.

Conforme verifica-se nas figuras seguintes, executou-se a seleção de feições por localização através do Menu Vector / Research Tools / Select by Location, com a opção "intersection" marcada,.

#### DÚVIDAS/PROBLEMAS: nenhuma.

|                  | Q Query Builder                                                                     | >                                         |
|------------------|-------------------------------------------------------------------------------------|-------------------------------------------|
|                  | Set provider filter on malha_viaria<br>Fields                                       | Values                                    |
|                  | TIPO<br>ESTADO<br>NOME<br>SITUACAO<br>JURISDICAO<br>EXTEN_KM<br>LEG_NOME<br>DIST_KM | C Search  Sample All Use unfiltered layer |
|                  | ▼ Operators                                                                         |                                           |
| THE AND          | = < > LIKE % IN NOTIN<br><= >= 1= LIKE AND OR NOT                                   |                                           |
| L'ART CAS        | Provider Specific Filter Expression                                                 |                                           |
| - Car Emoster to | "NOME" = 'FNS'                                                                      |                                           |
| MADE TATAA       |                                                                                     |                                           |
| KIR KIR          |                                                                                     | OK Test Glear Save Load Cancel Help       |

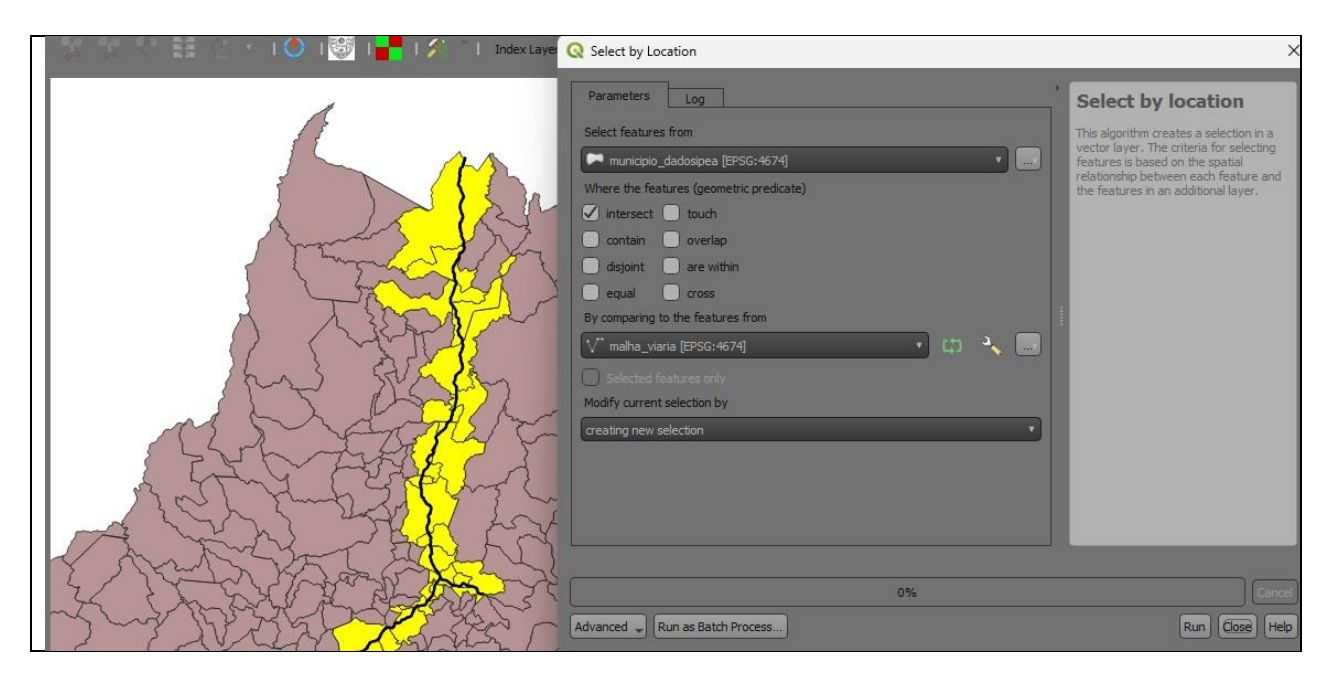

CONSULTA 3 – Quais são os municípios de Goiás que contém pelo menos um parque sob responsabilidade da Agência Goiana do Meio Ambiente (AGMA)? <u>RESPOSTA</u>: São 2 municípios do Estado de GO que contém pelo menos um parque, isto é, Abadia de Goiás e Parauna.

| Q Query Builder                                                                                                    |                                                     | × |
|----------------------------------------------------------------------------------------------------|-----------------------------------------------------|---|
| Set provider filter on uc_parques_go                                                                                                    |                                                     |   |
| Fields                                                                                                    | Values                                              |   |
| NOME_UC<br>CATEGORIA<br>MUNICIPIOS<br>ATO_LEGAL<br>TIPO<br>RESPONSA<br>AREA_KM<br>AREA_HA                                                                                                    | AGMA<br>IBAMA<br>Sample All<br>Use unfiltered layer |   |
| ▼ Operators                                                                                                    |                                                     |   |
| = < > LIKE % IN NOT IN<br><= >= != ILIKE AND OR NOT                                                                                                    |                                                     |   |
| Provider Specific Filter Expression                                                                                                    |                                                     |   |
| "RESPONSA" = 'AGMA'                                                                                                    | OK Test Gear Save Load Cancel He                    |   |
| Select by Location  Parameters up  Select finatures from  Muce the features (cometric precisite)  Where the features (cometric precisite)  Where the features (cometric precisite)  Where the features (cometric precisite)  Comparing to the features from  Comparing to the features from  Comparing to the features  Comparing to the features  Comparing to the features  Comparing to the features  Comparing to the features  Comparing to the features  Comparing to the features  Comparing to the features  Comparing |                                                     |   |

**PROCEDIMENTOS:** De forma análoga à consulta anterior, procedeu-se primeiro à filtragem da camada < uc\_parques\_go.shp> através da filtragem de atributo através da expressão "RESPONSA" = 'AGMA' AND "CATEGORIA"'PE'.

Em seguida, procede-se a seleção por localização entre esta camada e a camada de municípios de Goiás, através do caminho Menu Vector / Research Tools / Select by Location, com a opção "intersection" marcada,

**DÚVIDAS/PROBLEMAS:** Na tabela de atributos não há dois parques estaduais, mas sim 10 parques estaduais. Porém, enquanto dois são identificados por "Parque estadual" por extenso os outros são identificados pela sigla "P.E", que possui o mesmo significado.

Logo, não foram 2 municípios selecionados, mas sim 23 conforme mostra o resultado da Figura acima.

## Exercício 4 - Consulta proposta

Crie camadas com a municípios de Goiás (*municipio.shp*) e tabela de poços tubulares de Goiás (*Pocos\_Tubulares.csv - não criar a geometria de pontos para a camada, somente atributos*) para executar a consulta abaixo.

Mostrar as camadas com resultados das consultas, a janela de consulta utilizada e o resultado de cada consulta (mapa e tabela de atributos).

CONSULTA PROPOSTA – Qual a profundidade média dos poços tubulares das mesorregiões Centro e Leste Goiano com população em 2010 maior ou igual a 30000 habitantes e vazão maior que 30m<sup>3</sup>? <u>RESPOSTA</u>: média é de 104.53125 metros.

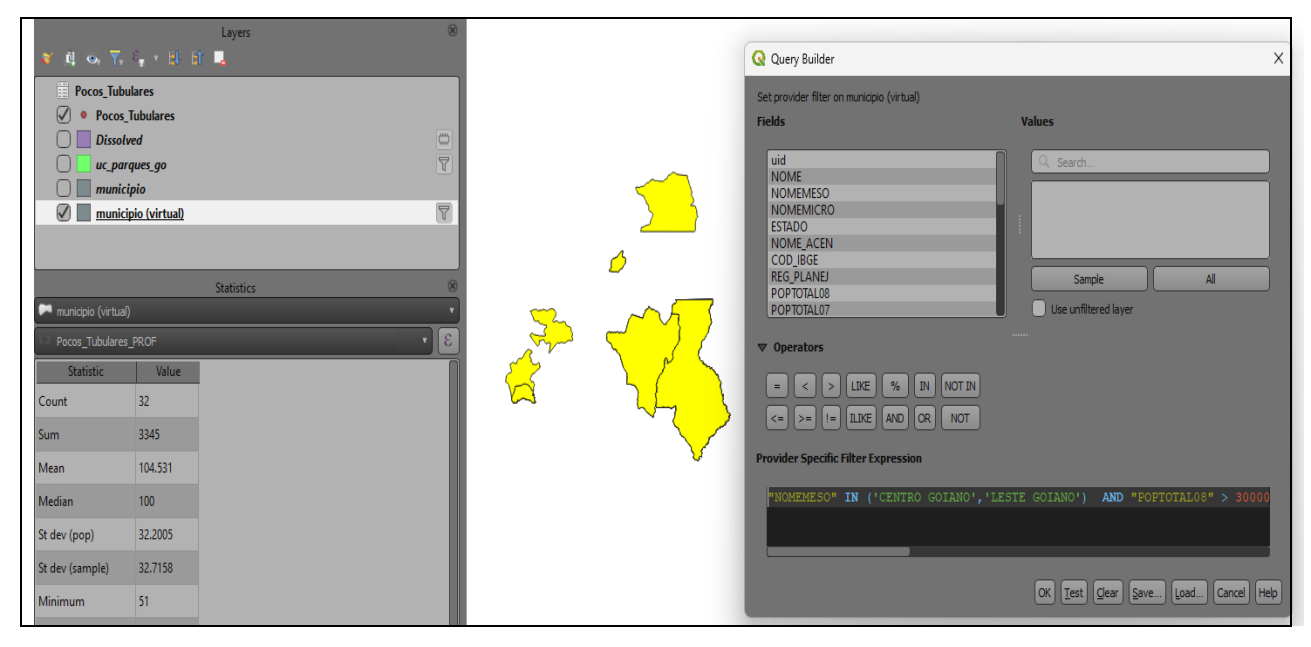

**PROCEDIMENTOS**: 1) Foi realizada junção (Join) entre as tabelas do shapefile <municípios.shp> e da tabela < *P*ocos\_Tubulares.csv> através de campo coincidente – o Código IBGE no caso. Função disponível pelo acesso ao Menu Auxiliar / Propriedades / Joins / Adicionar nova Junção.

2) Menu Auxiliar / Filtrar: foi criada uma nova consulta através da expressão SQL:

"NOMEMESO" IN ('CENTRO GOIANO','LESTE GOIANO') AND "POPTOTAL08" > 30000 AND"Pocos\_Tubulares\_VAZAO" > 30

3) Foi ativado, na barra de ferramentas, o botão da função "Exibir Sumários Estatísticcos" onde chegou-se ao mesmo valor indicado na resposta.

**DÚVIDAS/PROBLEMAS:** não foi encontrado campo com a população total de 2010, mas sim entre 2001 e 2008.

## Exercício 5 - Análise com operadores geométricos - Dissolve

Crie camada com a municípios de Goiás (*municipio.shp*) para executar a operação geométrica de dissolve.

Mostrar a camada municípios de GO dissolvida por mesorregião na área de visualização com uma legenda associada.

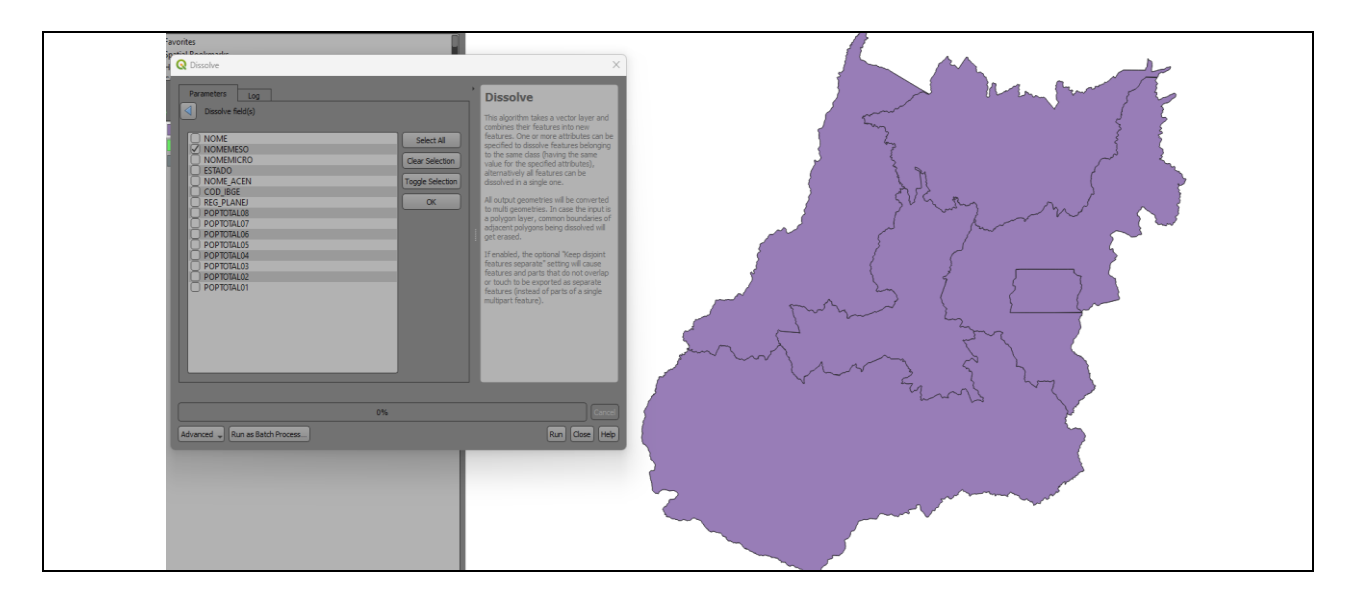

**PROCEDIMENTOS:** Execução do comando Dissolve em Menu Vector/Geoprocessing Tools/Dissolve. Atributo selecionado: "NOMEMESO"

#### DÚVIDAS/PROBLEMAS: Nenhuma

## Exercício 6 - Análise com operadores geométricos - Buffer

Crie camadas com a malha viária de Goiás (*malha\_viaria.shp*) e unidades de conservação (*uc\_parques\_go.shp*) para executar as consultas abaixo.

Mostrar as camadas de Buffer na Área de Visualização com uma legenda associada, mostrando detalhe (zoom) das áreas de influências criadas.

#### **Objetivo 1**

Criar áreas de influências com diferentes distâncias em função do tipo de malha viária (atributo *situacao*). Os atributos e as distâncias correspondente a serem aplicadas são:

- Pavimentada Via Simples : 200 metros.
- Pavimentada Via Dupla : 500 metros.
- Ferrovia (Ativada, em Obras ou Planejada): 800 metros.

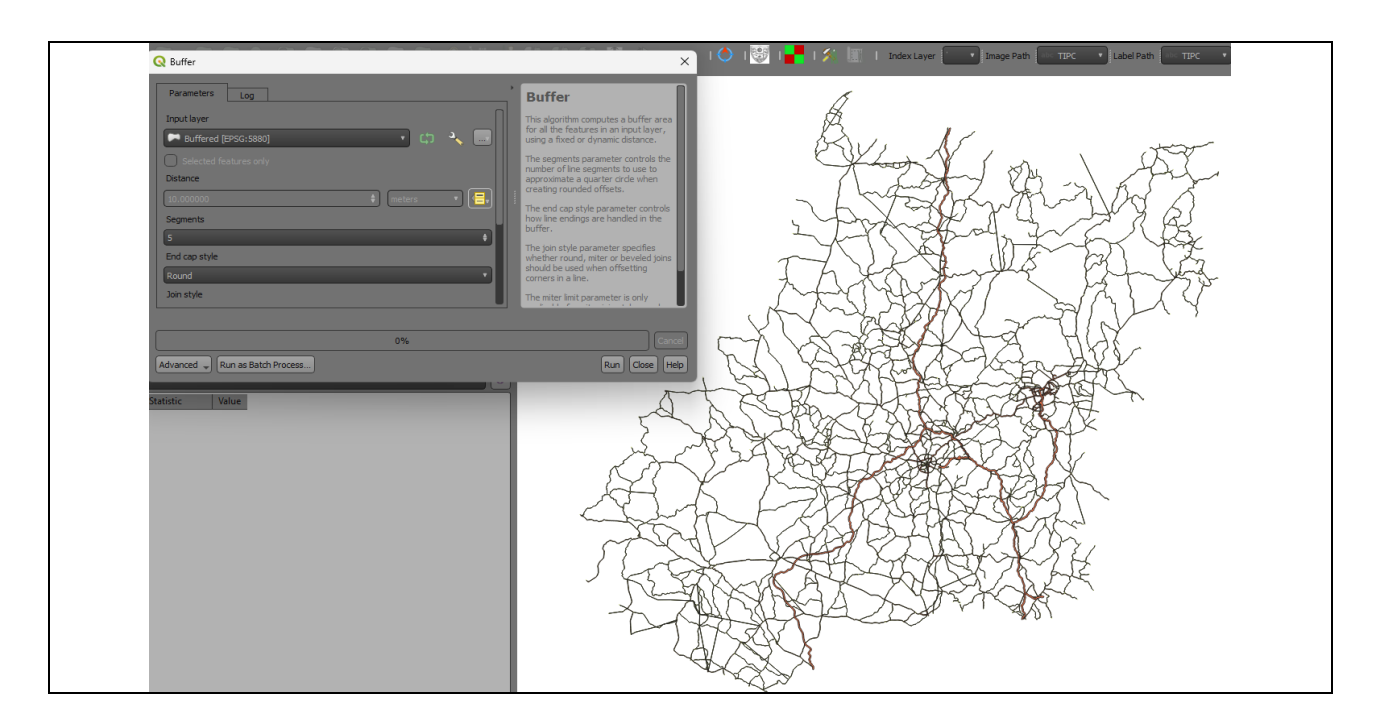

**PROCEDIMENTOS:** 1) o arquivo <malha\_viaria.shp> foi editado, incorporando o campo "BUFFER" do tipo inteiro, adicionando os valores de 200, 500 e 800, respectivamente, para rodovias pavimentadas de vias simples, vias duplas e ferrovias. A filtragem ocorreu através da função "Seleção por Atributos" disponível na barra de ferramentas do QGIS.

2) Em seguida a camada em tela foi reprojetada para arquivo temporário na projeção Brasil Policônica Datum SIRGAS 2000.

3) Foi executado o comando buffer, acessível através do complemento do QGIS ou pelo Menu Vector / Geoprocessing / Buffer.

## DÚVIDAS/PROBLEMAS: nenhuma

#### Objetivo 2

Criar áreas de influências nos parques de Goiás. Três faixas de distâncias devem ser criadas com seguintes intervalos:

- 0 a 500 metros (intervalo de 500m)
- 500 a 1000 metros (intervalo de 500m)
- 1000 a 2000 metros (intervalo de 1000m)

|                                                                                                    | X                                                                                                    |
|----------------------------------------------------------------------------------------------------|----------------------------------------------------------------------------------------------------|
| Parameters       Log         Input layer       Input layer         Uc_parques_go_buffer500 [! • C] • • •       This algorithms         Overlay layer       • • • • •         Overlay layer       • • • • • •         Overlay layer       • • • • • •         Overlay layer       • • • • • •         Overlay fields prefix [optional]       • • • • •         Grid size [optional]       • • • • •         Not set       • •         Symmetrical difference       • • • • • •         [Create temporary layer]       • • • • •         Open output file after running algorithm       • • • • • | trical<br>ce<br>extracts the portions of<br>both the Input and<br>s that do not overlap,<br>reas between the two<br>boved. The attribute table<br>trical Difference layers<br>Difference layers. |
| 0% Advanced  Run as Batch Process                                                                                                    | Cancel<br>Run Close Help                                                                                                    |

**PROCEDIMENTOS:** 1) O arquivo < uc\_parques\_go.shp> foi reprojetada para arquivo temporário na projeção Brasil Policônica Datum SIRGAS 2000.

2) Sobre o arquivo tempirário foram geradas áreas de influência ("buffers") de 500m, 1000m e 2000m como orienta o enunciado do exercício através do comando "BUFFER" acessível pela aba do complemento "Processing" do QGIS ou pelo caminho Menu Vector/ Geoprocessing Tools/Buffer.

3) Os três arquivos gerados foram submetidos à recorte pela função "Symetrical Difference" (ou Diferença Simétrica) acessível pela aba do complemento "Processing" do QGIS. Primeiro foi obtida a diferença simétrica entre o "buffer" de 2000 metros com o "buffer" de 1000 metros, em seguida do "buffer" de 1000 metros com o "buffer" de 500 metros e, por fim, do "buffer" de 500 metros com o shapefile dos limites dos parques estaduais em Goiás, conforme mostra a figura do exercício. Assim, é possível calcular a área específica (e não acumulada) de cada área de influência e evitar a sobreposição de geometrias.

4) Opcionalmente, em cada um dos três novos arquivos shapefile foi adicionado um campo chamado "BUFFER" no qual se atribuiu a distância de cada área de influência indicada para, em seguida, mesclar os três arquivos num único arquivo shapefile através do comando "MERGE VECTOR LAYERS" disponível na aba do complemento "Processing" do QGIS.

DÚVIDAS/PROBLEMAS: Nenhuma.

## Exercício 7 - Análise com operadores geométricos - Mesclar

Crie camadas com os quatro mapas de uso do solo de Goiás (uso\_solo\_SD\_22\_Z\_D.shp, uso\_solo\_SD\_23\_Y\_C.shp, uso\_solo\_SE\_22\_X\_B.shp e uso\_solo\_SE\_23\_V\_A.shp – ambos os mapas estão em coordenadas em graus no Datum Sad69) para executar a operação de mesclar.

Mostrar a camada de uso do solo mesclada na área de visualização e sua tabela.

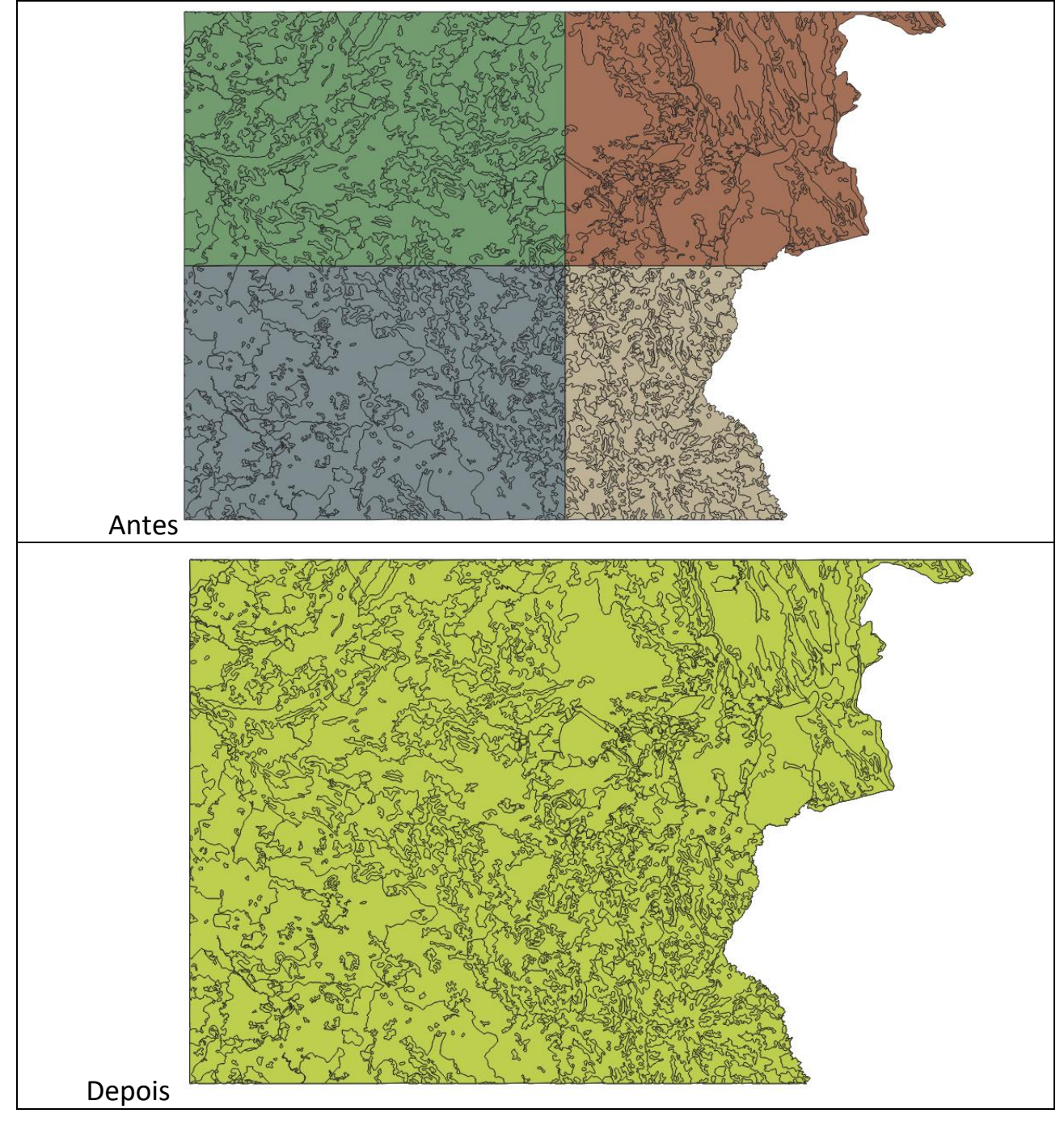

**PROCEDIMENTOS**: 1) Todas as camadas foram reprojetadas para a projeção geográfica Datum SIRGAS 2000

2) As quatro camadas foram mescladas através da função "MERGE VECTOR LAYERS"

3) Para estabelecer a continuidade das fisionomias entre as cartas mescladas, foram dissolvidas as feições adjacentes que compartilham dos mesmos atributos através da função "DISSOLVE"

disponível em Menu Vector / Geoprocessing / Dissolve, mantendo os atributos de classe de uso da terra e desconsiderando apenas aqueles de ID e cálculo de área.

DÚVIDAS/PROBLEMAS: Nenhuma

## Exercício 8 - Análise com operadores geométricos - Interseção

Crie camadas com a municípios de Goiás (*municipio.shp*) e o resultado das camadas de uso do solo mescladas no exercício 7 para executar a operação geométrica de interseção. Mostrar a camada de uso do solo resultante da interseção com limite do DF.

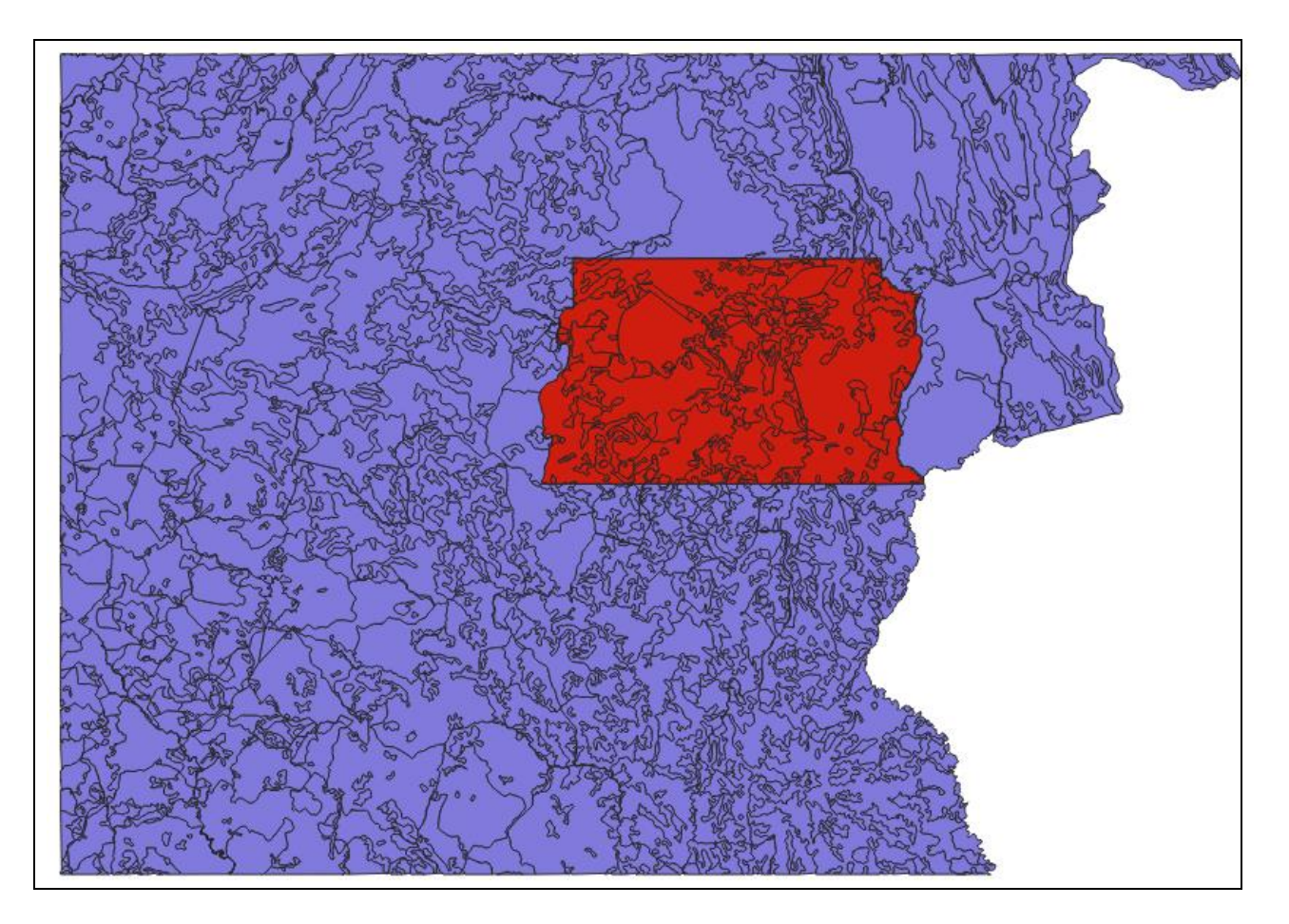

**PROCEDIMENTOS**: Foi realizada a intersecção entre o arquivo gerado no exercício anterior, denominado <uso\_solo\_dissolve\_policonica.shp> com o arquivo shapefile <município.shp>. A intersecção está disponível para acesso através do caminho Menu Vector/ Geoprocessing / Intersection ou através do complemento "Processing" do QGIS. O arquivo resultante foi denomiando de <uso\_solo\_intersect\_policonica.shp>

#### DÚVIDAS/PROBLEMAS: Nenhuma

## Exercício 9 - Análise com operadores geométricos – Área e Perímetro

Crie camada com o resultado da camada recortada no exercício 8 para executar a operação de inserir atributos com valores de área e perímetro dos usos do solo.

Mostrar a camada de uso do solo do DF na área de visualização e sua tabela com destaque aos atributos de área e perímetro.

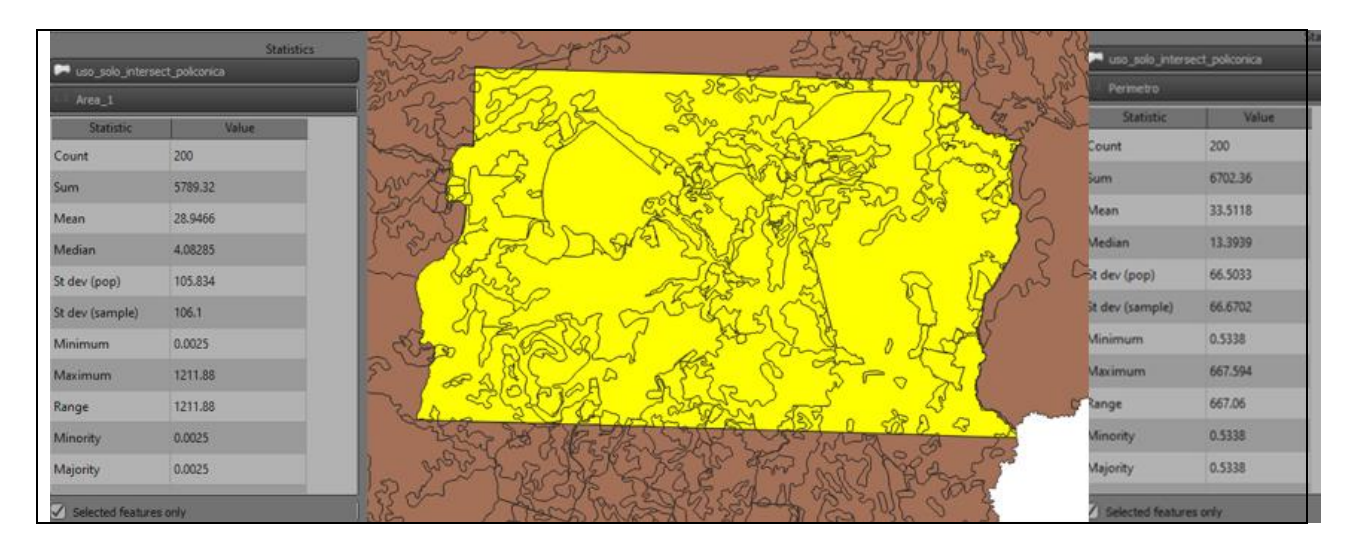

**PROCEDIMENTOS**: A camada <uso\_solo\_intersect\_policonica.shp> resultante do exercício anterior foi submetida ao modo de edição (acesso pelo Menu Auxiliar / Alternar Edição ou Toggle Editing), onde foram adicionados os campos "Area" e "Perimetro", ambos do tipo decimal (números reais) com 15 caracteres de comprimento e 4 caracteres reservados para números decimais. Área e perímetro foram calculados, respectivamente, quilômetros quadrados e quilômetros, obtendo-se o total de 5.789, 32 km<sup>2</sup> de áreas para o DF e cerca de 6.702,36 km de perímetro dos polígonos classificados.

#### DÚVIDAS/PROBLEMAS: Nenhuma

## Exercício 10 - Análise Espacial - Polígonos de Voronoi

Para responder à pergunta "Quais os poços de abastecimento mais próximos de cada estação de captação de água de GO?". Crie camadas com as estações de captação de Goiás (*captacoes.shp*) e tabela de poços tubulares de Goiás (*Pocos\_Tubulares.csv - criar geometria de pontos em coordenadas Lat/Long – Sad69*).

Mostrar o mapa com os pontos de poços com uma legenda que realça a que polígonos de Voronoi pertence cada poço.

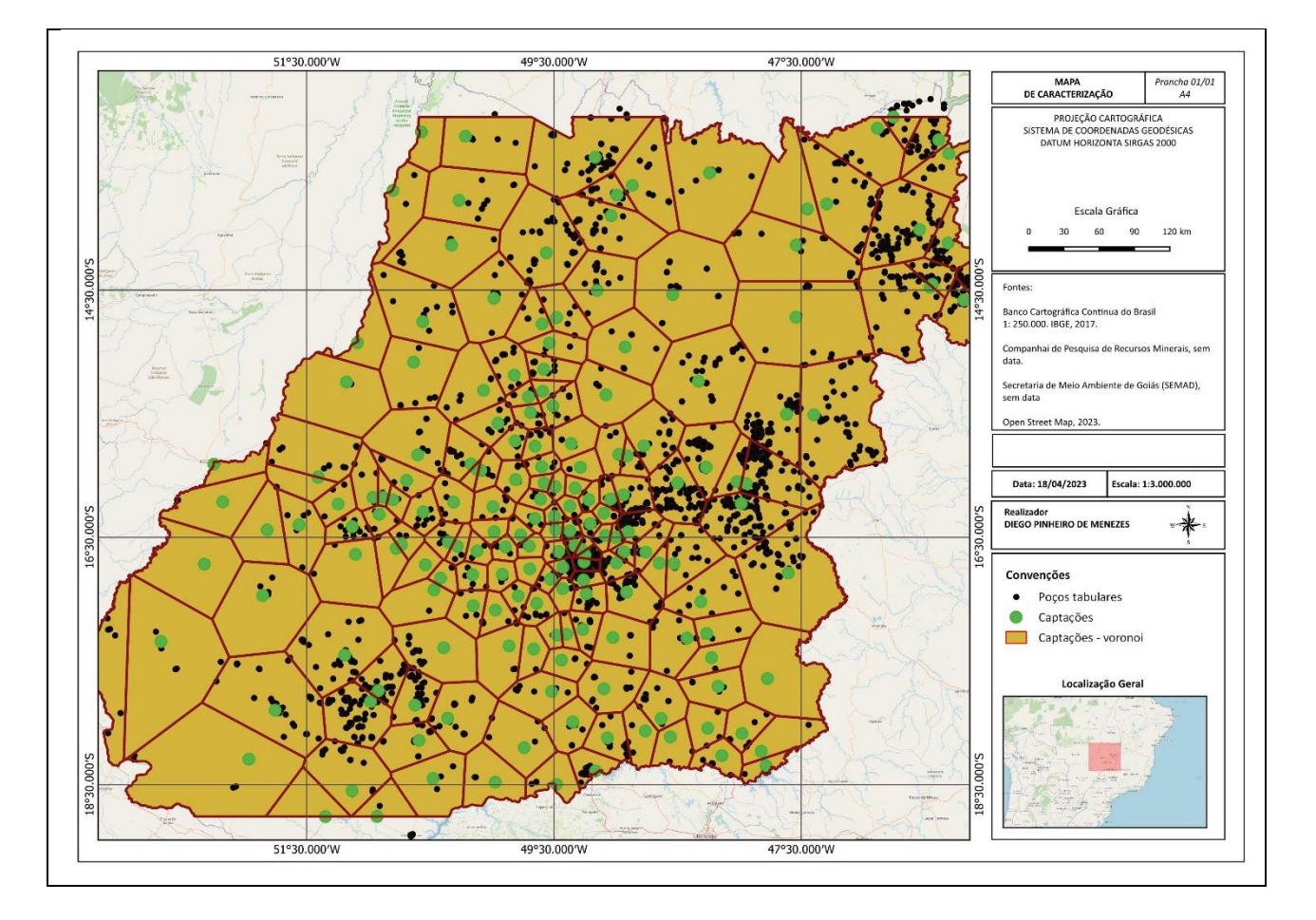

**PROCEDIMENTOS**: 1) Foi adicionado o arquivo <*Pocos\_Tubulares.csv*> no ambiente de trabalho do QGIS, observando o "ponto e vírgula" como separador de campos. Caminho: Layer/Add Layer / Add Delimited Text Layer. Os campos LONGITUDE e LATITUDE foram aproveitados para relacionar, respectivamente, com as coordenadas em X e Y, dando origem à camada <*poços\_tabulares.shp*>.
2) Foram gerados polígonos de voronoi a partir da camada <*captacoes.shp*>, dando origem à camada <*captacoes\_voronoi.shp>* 

3) As camadas <**poços\_tabulares.shp**>, <**captacoes.shp> e** <**captcoes\_voronoi.shp>** foram reunidas e apresentadas no mapa acima elaborado a partir do compositor de layouts do QGIS.

**DÚVIDAS/PROBLEMAS**: Não ficou claro no enunciado se era necessário fazer alguma consulta entre as captações e poços tubulares, ou apenas apresentar graficamente como no mapa acima.

## Exercício 11 - Análise Espacial – AHP Multicritério

O objetivo desse exercício é criar um mapa de vulnerabilidade a deslizamentos de terra no município de Caraguatatuba – SP a partir do cruzamento de quatro variáveis geoambientais que são; geologia, geomorfologia, solos e uso da Terra.

**NOTA**: Os dados utilizados nesse exercício formam cedidos gentilmente pelos colegas do INPE e estão publicados no trabalho "SENSORIAMENTO REMOTO E GEOPROCESSAMENTO APLICADOS AO ESTUDO DE MOVIMENTOS DE MASSA NO MUNICÍPIO DE CARAGUATATUBA-SP" de Edison Crepani e José Simeão de Medeiros, publicados em Anais X SBSR, Foz do Iguaçu, 21-26 abril de 2001, INPE, p.931-933.

Os dados geoambientais foram fornecidos nesse exercício na forma matricial com valores em cada pixel entre 1 e 3, sendo 1 menor e 3 maior vulnerabilidade a deslizamentos de terra. Os arquivos GeoTif correspondem ao resultado da ponderação entre as classes de cada um dos temas e foram já realizadas (*Vulnerabilidade\_Geologia.tif, Vulnerabilidade\_Geomorfologia.tif, Vulnerabilidade\_Solos.tif* e *Vulnerabilidade\_Uso\_Terra.tif* ) . A tabela abaixo mostra os pesos utilizados.

| Tema                    | Classe                                  | Valores |
|-------------------------|-----------------------------------------|---------|
|                         | Depósitos Litorâneos Atuais             | 3,0     |
|                         | Depósitos de Encosta Inconsolidados     | 3,0     |
|                         | Sedimentos Continentais Indiferenciados | 2,4     |
| Caalagia                | Sedimentos Arenosos Marinhos            | 2,4     |
| Geologia                | Sedimentos Flúvio-Lagunares             | 2,4     |
|                         | Rochas Granitóides                      | 1,1     |
|                         | Migmatitos                              | 1,3     |
|                         | Granulitos                              | 1,2     |
|                         | Planalto                                | 1,8     |
|                         | Escarpas da Serra do Mar                | 3,0     |
|                         | Morros e Morrotes Litorâneos            | 3,0     |
| Gaamarfalaaia           | Tálus, Colúvios e Cones de Dejeção      | 3,0     |
| Geomoriologia           | Planície Flúvio-Marinha                 | 1,0     |
|                         | Planície Marinha                        | 1,0     |
|                         | Praia                                   | 3,0     |
|                         | Ilha                                    | 3,0     |
|                         | Latossolos VA + Cambissolos             | 1,6     |
|                         | Cambissolos + Latossolos VA             | 1,9     |
| Solo                    | Espodossolos + Neossolos Quartzarênicos | 2,4     |
|                         | Neossolos Regolíticos                   | 3,0     |
|                         | Areia da Praia                          | 3,0     |
|                         | Mata Atlântica                          | 1,0     |
|                         | Mata Atlântica alterada                 | 1,2     |
| Solo<br>Vegetação e Uso | Vegetação de Restinga                   | 1,4     |
|                         | Vegetação de Restinga alterada          | 1,6     |
| Vagatasão a Uso         | Vegetação de Várzea                     | 2,0     |
| vegetação e Oso         | Vegetação de Várzea alterada            | 2,2     |
|                         | Vegetação secundária                    | 2,8     |
|                         | Desmatamentos e afloramentos rochosos   | 3,0     |
|                         | Ocupação humana                         | 3,0     |
|                         | Praia                                   | 3,0     |

A atribuição dos pesos entre as classes de cada tema é uma etapa importante que já foi realizada pelos autores do trabalho. A questão abordada aqui é como realizar o cruzamento entre os quatro temas e definir a importância relativa entre estes. Neste caso, para realizar a análise multicritério será utilizada a técnica AHP (Processo Analítico Hierárquico) disponível online na internet, facilitando assim a definição dos pesos entre cada tema e posteriormente realizar uma operação aritmética no SIG.

Mostrar o mapa final ponderado com legenda associada (Min = 1 e Max=3).

| Pesos (D)        | Geologia      | Geomorfologia                                  | Solo                    | Vegetação e Uso   |                           |                              |                          |                            |      |      |
|------------------|---------------|------------------------------------------------|-------------------------|-------------------|---------------------------|------------------------------|--------------------------|----------------------------|------|------|
| Geologia         | 1.00          | 3.00                                           | 5.00                    | 7.00              | -                         |                              |                          |                            |      |      |
| Geomorfologia    | 0.33          | 1.00                                           | 3.00                    | 5.00              |                           |                              |                          |                            |      |      |
| Solo             | 0.20          | 0.33                                           | 1.00                    | 3.00              | -                         |                              |                          |                            |      |      |
| Vegetação e Uso  | 0.14          | 0.20                                           | 0.33                    | 1.00              |                           |                              |                          |                            |      |      |
|                  |               |                                                |                         |                   |                           |                              |                          |                            |      |      |
| Soma Linhas      | Auto<br>Vetor | n (valores)                                    | Produto<br>Vetorial     | Lambda<br>(D*W/W) | Lambda<br>Máximo          | IC (Indice<br>Consistência)  | IR (Indice<br>Randomico) | RC (razão de consistência) |      |      |
|                  | (W)           |                                                | (D*W)                   |                   | (auto valor)              |                              | 1                        |                            |      |      |
| 16.00            | 0.507246      |                                                | 2.4855072               | 4.9               |                           |                              |                          |                            |      |      |
| 9.33             | 0.295894      | 4                                              | 1.1618357               | 3.926530612       | 4.176679763               | 0.058893254                  | 0.89                     | 0.066172196                |      |      |
| 4.53             | 0.14372       |                                                | 0.5032206               | 3.50140056        | -                         |                              |                          |                            |      |      |
| 1.68             | 0.05314       |                                                | 0.2326892               | 4.3/8/8/8/9       |                           |                              |                          |                            |      |      |
| 31.54            | 1             |                                                |                         |                   |                           |                              |                          |                            |      |      |
| Valor do peso ou | Definicão     | do peso ou da ir                               | nportância              |                   |                           |                              |                          |                            |      |      |
| 1                | Igual         |                                                |                         |                   |                           |                              |                          |                            |      |      |
| 2                | Um pouce      | melhor                                         |                         |                   |                           |                              |                          |                            |      |      |
| 3                | Algo mel      | hor                                            |                         |                   |                           |                              |                          |                            |      |      |
| 4                | Moderad       | amente melhor                                  |                         |                   |                           |                              |                          |                            |      |      |
| 5                | Melhor        |                                                |                         |                   |                           |                              |                          |                            |      |      |
| 6                | Bem mell      | hor                                            |                         |                   |                           |                              |                          |                            |      |      |
| 7                | Muito me      | lhor                                           |                         |                   |                           |                              |                          |                            |      |      |
| 8                | Criticame     | nte melhor                                     |                         |                   |                           |                              |                          |                            |      |      |
| 9                | Absoluta      | mente melhor                                   |                         |                   |                           |                              |                          |                            |      |      |
| Indice Randomico | n Tabela I    | CAs em função d                                | a ordem da              | matriz            |                           |                              |                          |                            |      |      |
| n                | 1             | 2                                              | 3                       | 4                 | 5                         | 6                            | 7                        | 8                          | 9    | 10   |
| ICA              | 0             | 0                                              | 0.52                    | 0.89              | 1 11                      | 1 25                         | 1 35                     | 1.4                        | 1.45 | 1.49 |
| 1                |               | Q Raster Calculator                            |                         |                   |                           |                              |                          | ×                          |      |      |
|                  |               | Raster bands                                   |                         | Result Lay        | er                        |                              |                          |                            |      |      |
|                  |               | Vulnerabilidade_Geolo<br>Vulnerabilidade_Geolo | ogia@1<br>ogia_normal@1 | Creat             | te on-the-fly raster inst | tead of writing layer to dis | k                        |                            |      |      |
|                  |               | Vulnerabilidade_Geon<br>Vulnerabilidade Solos  | norfologia@1<br>:@1     | Output la         | yer                       | _                            |                          |                            |      |      |
|                  |               | Vulnerabilidade_Uso_                           | Terra@1                 | Output fo         | GeoTIFF                   |                              |                          |                            |      |      |
|                  |               |                                                |                         | Spatial           | xtem                      |                              |                          |                            |      |      |
|                  |               |                                                |                         | Use Sel           | lected Layer Extent       | _                            |                          |                            |      |      |
|                  |               |                                                |                         | X min             | -45.74351                 | X max                        | -45,24938 🕴              | l.                         |      |      |
|                  |               |                                                |                         | Y min             | -23.78521                 | Y max                        | -23.46117 🕴              |                            |      |      |
|                  |               |                                                |                         | Resolution        | on                        |                              |                          |                            |      |      |
|                  |               |                                                |                         | Column            | s 5232 🕴                  | R                            | ows 3431                 | 1                          |      |      |
|                  |               |                                                |                         |                   |                           | 28                           |                          |                            |      |      |
|                  |               |                                                |                         | Output C          | RS EPSG:4674              | 4 - SIRGAS 2000              | •][:                     | 2                          |      |      |
|                  |               |                                                |                         | Add r             | esult to project          |                              |                          |                            |      |      |
|                  |               | ♥ Operators                                    |                         |                   |                           |                              |                          |                            |      |      |
|                  |               | +                                              | () min                  |                   | 8005                      |                              |                          |                            |      |      |
|                  |               |                                                |                         |                   |                           |                              |                          |                            |      |      |
|                  |               |                                                | / max                   |                   |                           |                              |                          |                            |      |      |
|                  |               |                                                | = abs                   |                   | atan                      |                              |                          |                            |      |      |
|                  |               | <= >= Raster Calculator Expre                  | != \^                   | sqrt log10        |                           |                              |                          |                            |      |      |
|                  |               | ("Vulnerabilidade                              | _Geomorfologia          | @1"-1)/(3-1)      | _                         | _                            | _                        |                            |      |      |
|                  |               |                                                |                         |                   |                           |                              |                          |                            |      |      |
|                  |               |                                                |                         |                   |                           |                              |                          |                            |      |      |
|                  |               |                                                |                         |                   |                           |                              |                          |                            |      |      |
|                  |               | Expression valid                               |                         |                   |                           |                              |                          |                            |      |      |
|                  |               |                                                |                         |                   |                           |                              | Cancel H                 | telp                       |      |      |

| ſ | Raster Calculator                                                                                                    |
|---|----------------------------------------------------------------------------------------------------|
|   | Raster Bands Result Layer                                                                                                    |
|   | Vulnerabilidade_Geologia_normal@1       Create on-the-fly raster instead of writing layer to disk         Vulnerabilidade_Geologia_normal@1       Output layer         Vulnerabilidade_Uso_Terra_normal@1       Output layer         Output fayer          Spatial Extent |
|   | Use Selected Layer Extent           X min         -45, 74351           Y min         -23, 78521           Y min         -23, 78521           Resolution                                                                                                    |
|   | Columns 5737  Rows 3431 Columns Columns 5737 Rows 3431                                                                                                    |
|   | ▼ Operators                                                                                                    |
|   | +     *     (     min     IF     cos     acos       -     //     )     max     AND     sin     asin       <     >     =     abs     OR     tan     atan       <=     >=     !=     ^     sqrt     log10     in                                                            |
|   | Raster Calculator Expression ("Vulnerabilidade_Geologia_normal@l"* 0.52101009 )+('Vulnerabilidade_Geomorfologia_normal@l"* 0.721359901 )+('Vulnerabilidade_Juoz_Terra_normal@l** 0.153046994 )+'Vulnerabilidade_Juoz_Terra_normal@l** 0.054582106 ))                      |
|   | Expression invalid                                                                                                    |

**PROCEDIMENTOS**: O Processo Analítico Hierárquico (AHP) auxilia a tomada de decisão baseada em critérios qualitativos e quantitativos, tendo como objetivo analisar o julgamento de especialista no processo de decisão, dividindo problemas complexos em problemas mais simples, na forma de hierarquia de decisão (SAATY, 1991).

Conforme proposta na metodologia por SAATY (1991) para sua aplicação é necessário avaliar os pesos de cada variável contemplada. Deste modo, as imagens classificadas de Geologia/Geomorfologia/Solos e Uso e Cobertura da Terra foram, primeiramente, reclassificados e depois normalizados para o intervalo -1 a +1. Por fim cada imagem fração foi multiplicada pelo valor calculado de AutoVetor (W), que é obtido através da matriz ponderada dos pesos de cada variável considerada no trabalho, como pode ser verificado na Tabela acima.

**DÚVIDAS/PROBLEMAS**: Alguns problemas foram encontrados para o obter a Matriz AHP que obrigaram a reclassificação destas variáveis, para garantir a multiplicação destas pelo AutoVetor calculado de cada variável. Sem a reclassificação, as deformações prejudicariam o resultado final do Mapa de Vulnerabilidade à deslizamentos.

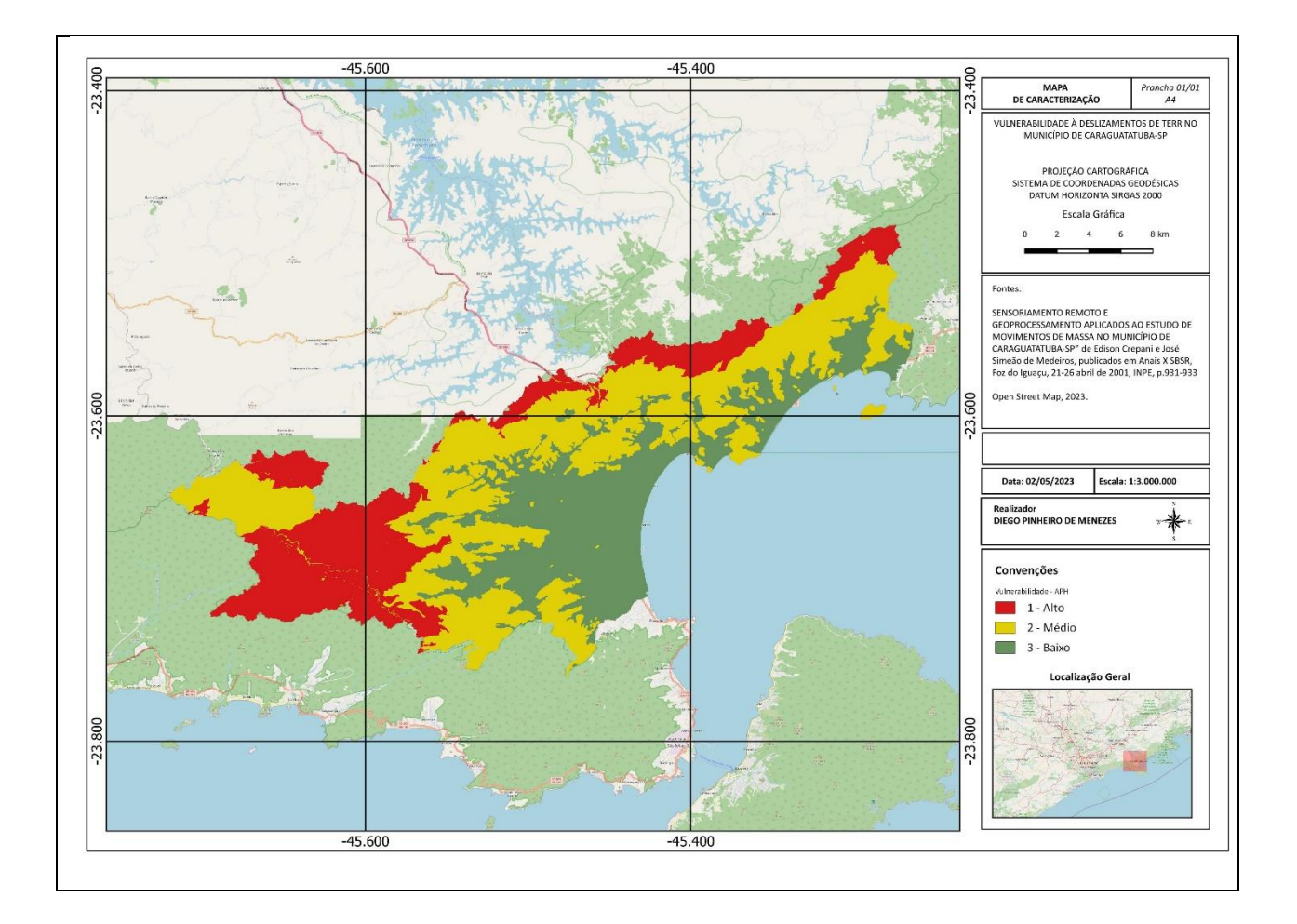

## Exercício 12 - Exercício Proposto – Fogo em Niquelândia

Com base no mapa de setores censitários do IBGE do município de Niquelândia-GO e a base de focos de queimadas por satélite do programa de Queimados do INPE para o ano de 2019, disponíveis nos arquivos *52146060500\_setor.shp*, *52146061000\_setor.shp*, *52146061500\_setor.shp*, *52146062500\_setor.shp* e *Focos\_2019-01-01\_2019-12-31.shp*, responda a seguinte pergunta "Quais os três setores do tipo rural de Niquelândia com maior número de ocorrências de queimadas no ano de 2019 para o satélite de referência (AQUA\_M-T) ?". Apresente o resultado tabular e espacial (mapa com setores destacados).

#### Para o mapa de setores do IBGE os principais passos são (etapas I.1 e I.2 já realizadas):

I.1 – Baixar a base de setores do site do IBGE do ano de 2010 no formato Shapefile. Note que Niquelândia (Codigo IBGE: **5214606**) tem 4 distritos, portanto baixe os 4 arquivos ZIP.

- Site: https://www.ibge.gov.br/geociencias/downloads-geociencias.html

- Pasta: 🚚 recortes\_para\_fins\_estatisticos/

malha\_de\_setores\_censitarios

line censo\_2010

base\_de\_face\_de\_logradouros\_versao\_2010

🚚 GO

- Distrito : Niquelândia -> arquivo 52146060500.zip

- Distrito : São Luiz do Tocantins -> arquivo 52146061000.zip

- Distrito : Tupiraçaba -> arquivo 52146061500.zip

- Distrito : Vila Taveira -> arquivo 52146062500.zip

I.2 – Descomprima os arquivos ZIP e crie uma camada para cada arquivo Shapefile em um novo projeto no SIG. (Note que a Codificação correta é ISO-8859-1), então informe essa para as 4 camadas se necessário.

| Explorador de Camada    |  |
|-------------------------|--|
| Camadas                 |  |
| > 🛛 🔁 52146060500_setor |  |
| > 🖂 🔁 52146061000_setor |  |
| > 🖂 🔁 52146061500_setor |  |
| > 🛛 🔁 52146062500_setor |  |
| > 🗆 🔁 municipio         |  |

I-3 – Exporte as camadas de setores dos 4 distritos para o banco de dados (use PostGIS ou Geopackage). **IMPORTANTE**: Como nome de tabela NÃO PODE iniciar por número, passe a palavra "setor" para frente do nome da tabela de saída, por exemplo "setor\_52146060500".

I.4- Crie uma camada para cada setor a partir das tabelas no banco.

I.5– Para facilitar o cruzamento com os dados de focos de queimadas (etapa abaixo), crie uma ÚNICA tabela que tenha a união das 4 camadas de setores. Utilize a opção de **mesclar**. Note que os atributos das 4 tabelas são os mesmos e o mapeamento entre a camada de origem e alvo é automaticamente apresentada.

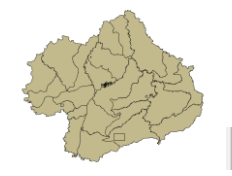

> 🛛 🔁 public.setores\_niquelandia

<u>Para o mapa de focos de queimadas do INPE os principais passos são (<mark>etapas I.6 e I.7 já realizadas</mark>):</u>

I.6 – Baixar os focos de queimadas do ano de 2019 no formato Shapefile para o município de Niquelândia em um arquivo ZIP.

- Site: http://queimadas.dgi.inpe.br/queimadas/bdqueimadas/
- No menu vertical a esquerda: item 1 ( 🏂 Mapa), item FILTROS escolha Países
- = Brasil, Estados = GOIÁS e Municípios = NIQUELÂNDIA GOIÁS.
- Marque [v] INTERNO para focos somente dentro do município:
- Para focos do ano de 2019, digite em:
  - Data /Hora Início UTC: 2019/01/01
  - Data /Hora Fim UTC: 2019/12/31
- Para satélite escolha TODOS
- Para biomas escolha TODOS
- Clique em Aplicar para visualizar o resultado (veja figura a seguir).

- No menu vertical a esquerda : item 3 ( supportar Dados) – Forneça um Email pois receberá um link para baixar os dados. Escolha também o formato de exportação: **Shapefile** 

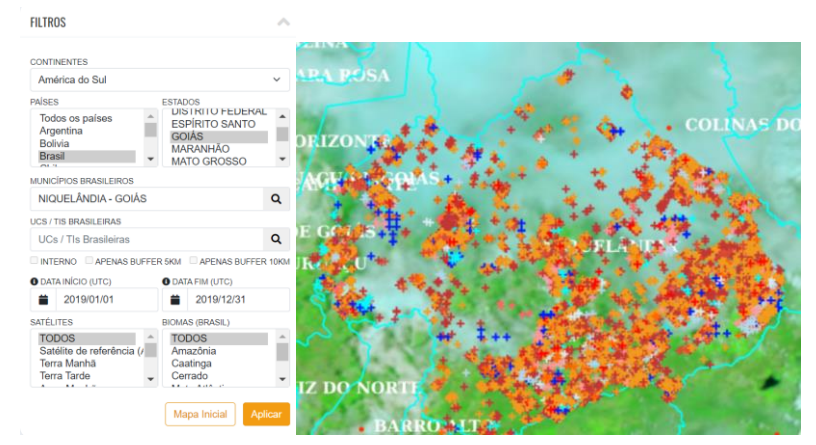

- Clique no link enviado no seu email e o arquivo será salvo em seu computador.

I.7 – Descomprima os arquivos ZIP e crie uma camada para cada arquivo Shapefile no mesmo projeto no SIG (*Focos\_2019-01-01\_2019-12-31.shp*). A **legenda** apresentada do tipo **valor único**, através do atributo "**satelite**" na figura abaixo é apenas para destacar os diferentes satélites que registraram focos de queimadas no período.

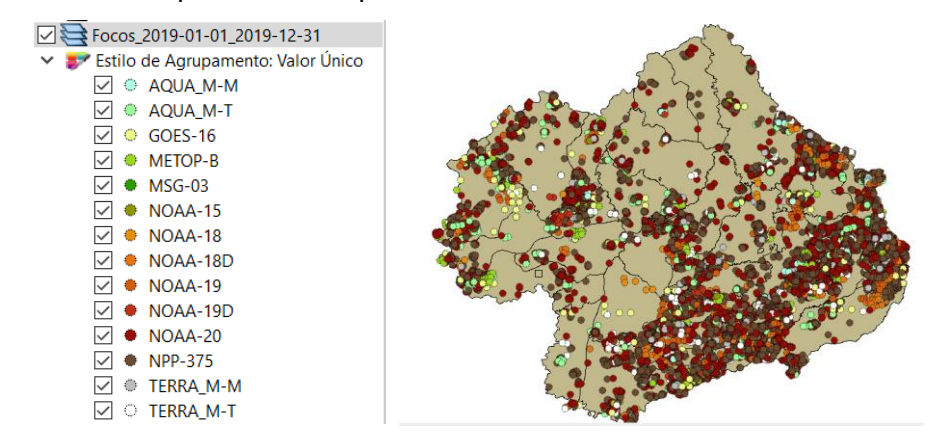

I-8 – Exporte a camadas de focos para o mesmo banco de dados e crie uma camada com essa nova tabela.

I.9– Execute uma consulta por atributo para "satélite = AQUA\_M-T" e salve os objetos selecionados em uma nova tabela no banco. A camada criada deve ter 338 focos.

#### Para cruzar focos com setores:

I.10 – Realizar o cruzamento dos polígonos de setores censitários com pontos de focos de queimadas e como resultado contar o número de pontos dentro de cada polígono, utilize a opção de menu [Processamento][Preenchimento de Atributos][**Vetorial para Vetorial**...] no TerraView ou menu [Vetor][Analisar][ <sup>st</sup> **Contagem de pontos no polígono...**] no QGIS.

I.11– Abra a tabela da camada criada e procure pelo atributo com a contagem de focos por setores.

I.12– Realize uma consulta por atributos para tipo = RURAL.

I.13– Ordene decrescente a coluna com a contagem de focos. O resultado deve ser os três setores (521460610000004, 521460610000005 e 521460610000007) com a contagem de 42, 36 e 33.

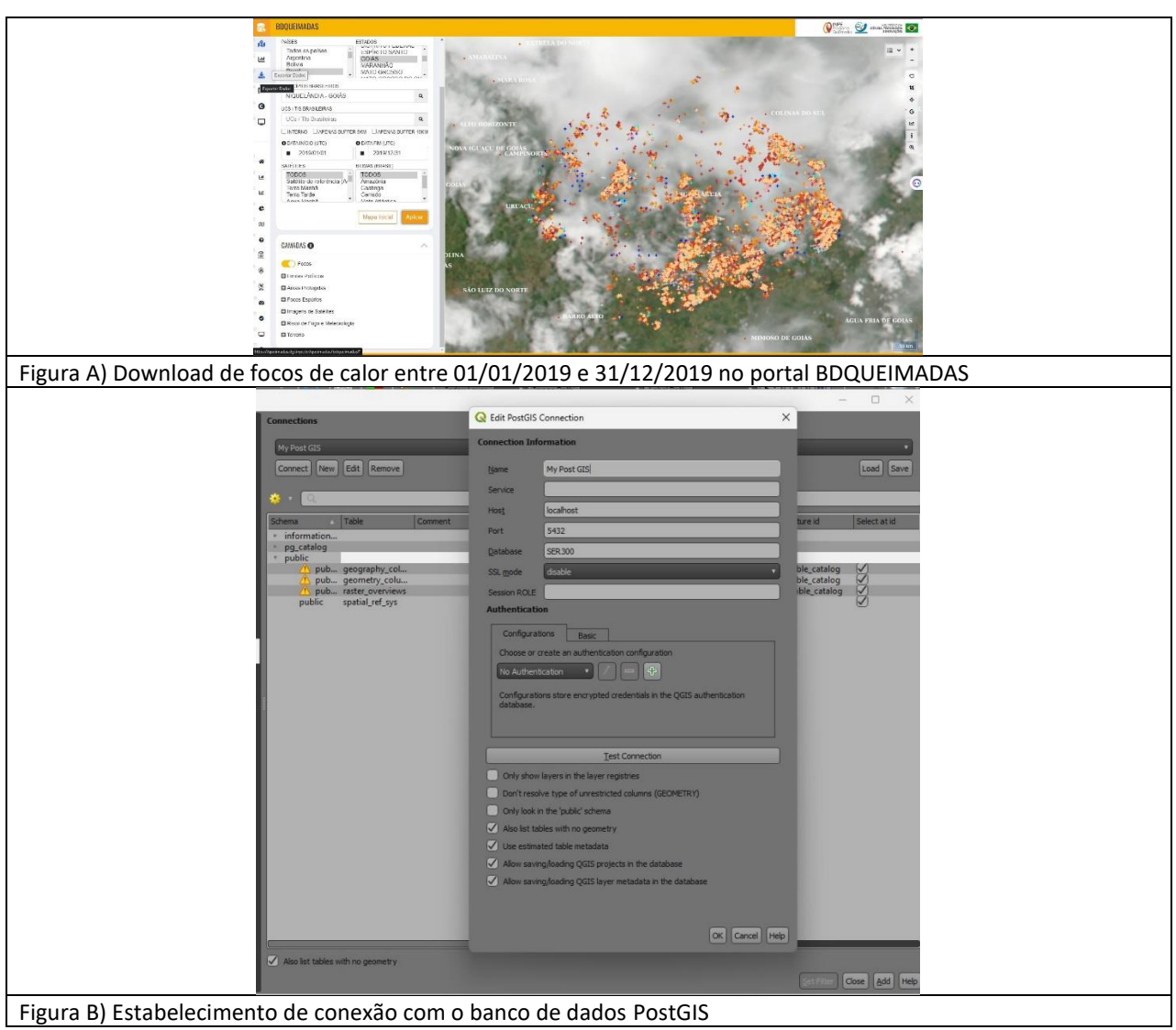

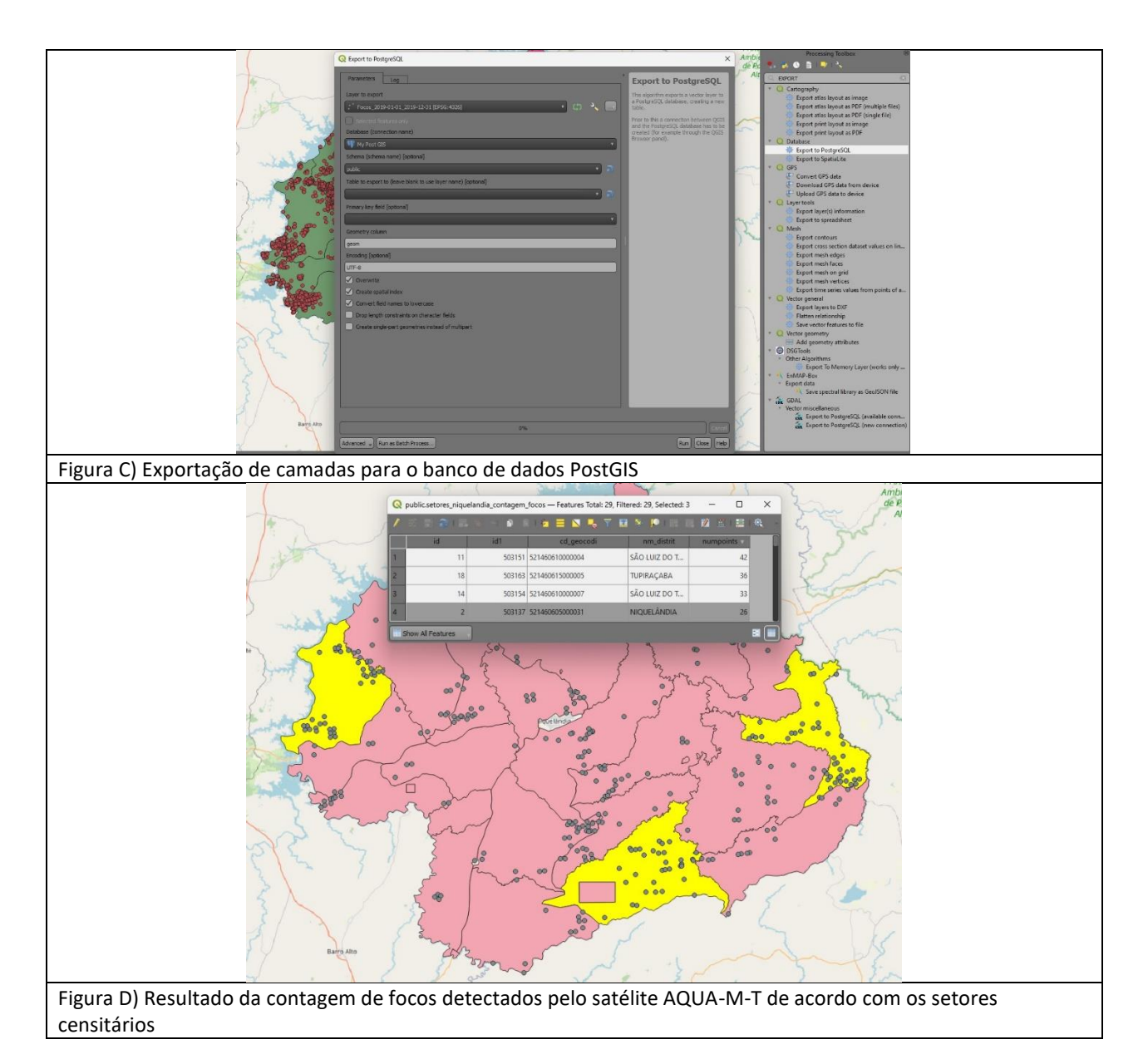

**PROCEDIMENTOS**: 1) Download dos setores censitários (521460610000004, 521460610000005 e 521460610000007) de 2010 no portal de downloads de geociências do IBGE;

2) Download dos focos de calor para Niguelândia no ano de 2019 no portal BDQUEIIMADAS;

3) Criação de Banco de Dados Postgre no PgAdmin. Inclusão da extensão PostGIS neste banco;

4) Criação de conexão PostGIS no QGIS;

5) Exportação dos shapefiles descarregados no BDQUEIMADAS e no IBGE para o Banco de Dados Postgre;

6) Mesclagem dos setores censitários de Niquelândia em uma única camada;

- 7) Filtragem do satélite "AQUA-M-T" na camada de focos de calor;
- 8) Filtragem do atributo "RURAL" no campo tipo na camada mesclada de setores censitários;

9) Contagem de centróides de focos de calor com a camada de setores censitários (filtrada no atibuto "RURAL");

10) Ordem decrescente dos valores e seleção da contagem dos polígonos correspondentes aos setores 521460610000004, 521460610000005 e 521460610000007.

## DÚVIDAS/PROBLEMAS: Nenhuma

## Exercício 13 - Exercício Proposto – Potencial de erosão de Niquelândia

Com base no mapa de setores censitários do IBGE do município de Niquelândia-GO utilizado no exercício 12, criar um mapa que mostre potencial de erosão do solo em cada setor censitário em função da vulnerabilidade de uso do solo e da amplitude topográfica de acordo com a seguinte relação:

#### ((amplitude topográfica \* 3 / 785) + vulnerabilidade) / 2

onde: a *amplitude topográfica* virá da base de altimetria do SRTM do projeto Topodata do INPE e a vulnerabilidade do mapa de Uso do Solo do CIEG (arquivo *uso\_solo.shp*).

Os procedimentos são:

1 – Baixar a base de MNT do projeto TOPODATA – INPE. Note que para recobrir todo município são necessários 4 arquivos correspondentes as 4 folhas da articulação do IBGE na escala 1:250.000. A figura abaixo mostra a localização de Niquelândia sobre esta articulação das cartas.

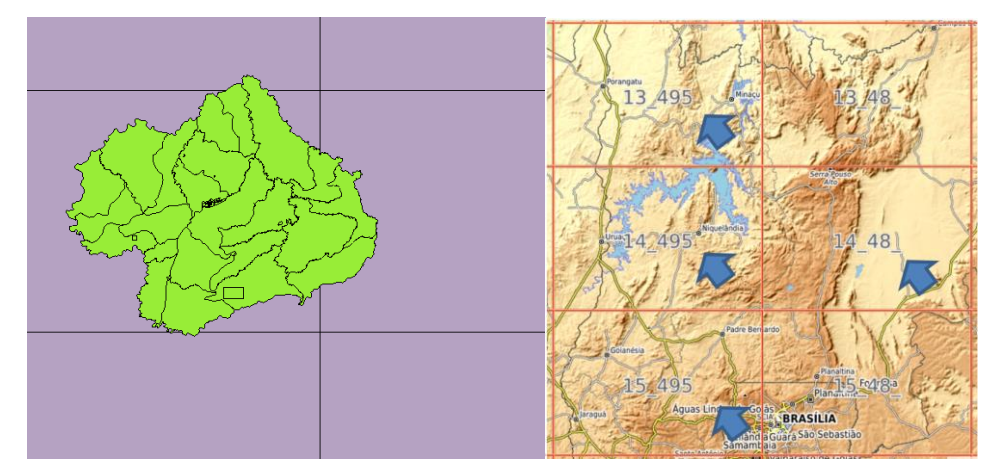

Clique no link para salvar os arquivos.

- Site: <u>http://www.webmapit.com.br/inpe/topodata/</u>

- Altitude 13\_495 arquivo 13S495ZN.zip
- Altitude 14\_495 arquivo 14S495ZN.zip
- Altitude 15\_495 arquivo 15S495ZN.zip
- Altitude 14\_48 arquivo 14S48\_ZN.zip

2 – Descomprimir os arquivos transferidos e criar uma camada para cada um num novo projeto no SIG. Informe o SRS = 4326 para as camadas.

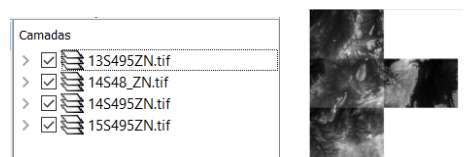

3 - Realizar o mosaico das 4 camadas em uma só.

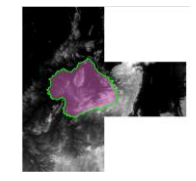

4 – Criar camada para os setores censitários disponível no banco. Tabela definida no exercício 12.

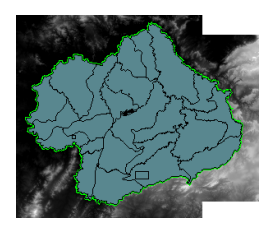

5 – Criar camada para arquivo "*uso\_solo.shp*" (informar o sistema de projeção em coordenadas geográfica do modelo SAD69 – SRS 4618). Verificar se há geometrias inválidas e neste caso criar um novo arquivo ShapeFile sem erros.

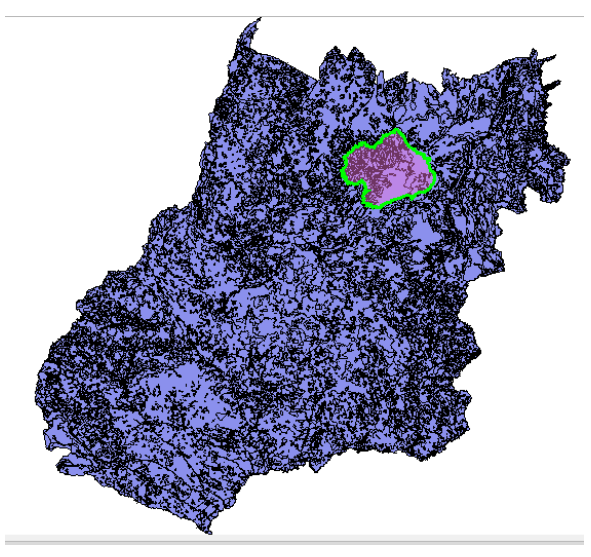

**NOTA**: Teremos de criar uma camada matricial a partir de um atributo do mapa de uso do solo que identifica a vulnerabilidade ambiental, mas isso não será feito para todo estado de Goiás o que demandaria maior espaço de armazenamento, mas sim para um recorte desse mapa que cobre todo limite do município de Niquelândia. Utilizaremos o mapa de municípios de GO para extrair o limite de Niquelândia.

6 – Criar camada para os municípios de GO disponível no banco (*municipio.shp*). Execute uma consulta por atributo para selecionar o município de Niquelândia e salve o polígono selecionado criando um arquivo ShapeFile fora do banco de nome "*limite\_nique.shp*". O limite desse município será utilizado para recortar o mapa de Uso do Solo. Porém, note que não há um ajuste perfeito entre o limite do município e os limites dos setores (figura abaixo). Como queremos um recobrimento total entre o mapa de uso do solo e os setores, criaremos um "buffer" de 400 metros para aumentar o limite do município.

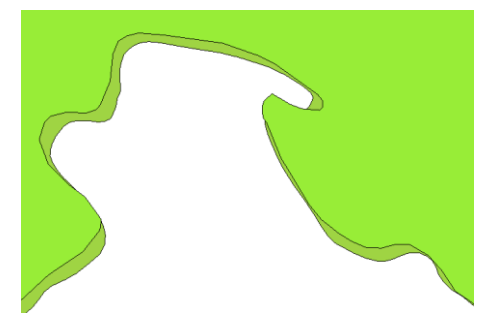

7 – Criar um buffer de 400 m a partir da camada com limite de Niquelândia, mas como a camada está em unidade graus, utilize o SRS = 29193 para que a distância possa ser informada em metros e assim criar o arquivo "*buffer\_nique.shp*". O resultado final deve conter um único polígono que engloba a área interno do município mais a área do buffer de 400 metros, portanto veja como fazer isso em cada SIG.

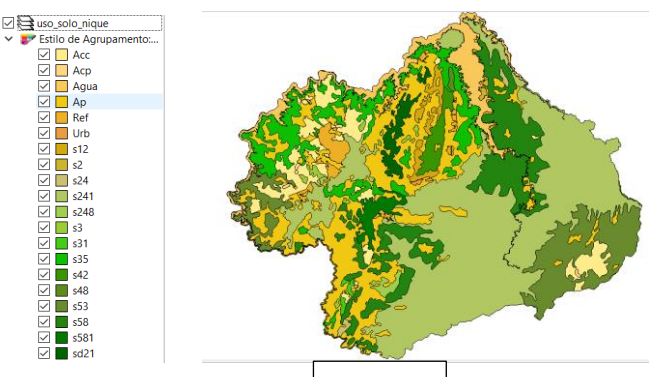

8 – Recorte o mapa de Uso do Solo com este limite de Niquelândia ampliado de 400m.

9 – Note que o mapa de uso criado a Passo 3 um atributo de nome "vulnerab" que é a vulnerabilidade das classes de uso e utiliza o intervalo de 1(menos vulnerável) a 3 (mais vulnerável). Utilizar o processamento de preenchimento de atributos [Vetorial para Matricial] para criar uma camada matricial que tenha os valores de vulnerabilidade em cada ponto da imagem no TerraView ou menu [Raster][Converter][ > Converter vetor para raster (rasterizar)...] no QGIS. Utilize a resolução de saída de 0.0002 graus (equivalente a 20 m) uma vez que a camada está no SRS = 4618. Para camada de saída utilize "uso\_solo\_nique\_vul.tif".

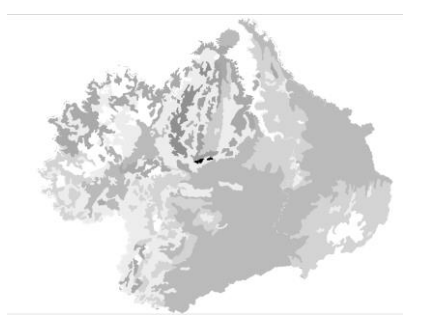

10 – Calcular a vulnerabilidade média para cada setor de Niquelândia. A sobreposição dos limites dos setores com a imagem da vulnerabilidade resultará uma nova coluna (atributo) no mapa de setores com cálculo do valor médio (tipicamente uma operação zonal). Utilizar o processamento de preenchimento de atributos [Matricial para Vetorial] no TerraView ou a ferramenta de **\* Estatística zonais** no item **Q** Análise de dados Raster do QGIS. A camada matricial de entrada utilize "uso\_solo\_nique\_vul.tif" e a vetorial os setores de Niquelândia. Note o resultado na tabela da nova camada.

11 – Repetir o procedimento para calcular a altitude mínima, máxima e a amplitude topográfica média para cada setor de Niquelândia. A sobreposição dos limites dos setores com a imagem da altimetria resultará em três novas colunas (atributos) no mapa de setores com cálculo do valor mínimo, máximo e amplitude (tipicamente uma operação zonal). A camada matricial de entrada utilize o *mosaico do SRTM* e a camada vetorial *setores de Niquelândia resultado do passo anterior*. Note o resultado na tabela da nova camada.

12 – Adicione um atributo do tio REAL de nome "potencial\_erosao" e utilize a opção "Alterar dados de uma coluna" no TerraView ou Calculadora de Campo do QGIS sobre este novo atributo. Editar a seguinte expressão sobre os atributos criados nos passos 10 e 11:

((amplitude \* 3 / 785) + vulnerabilidade\_media) / 2

13 – Criar uma legenda do tipo Quantil em 6 partes sobre o "potencial\_erosao". O mapa final é apresentado abaixo.

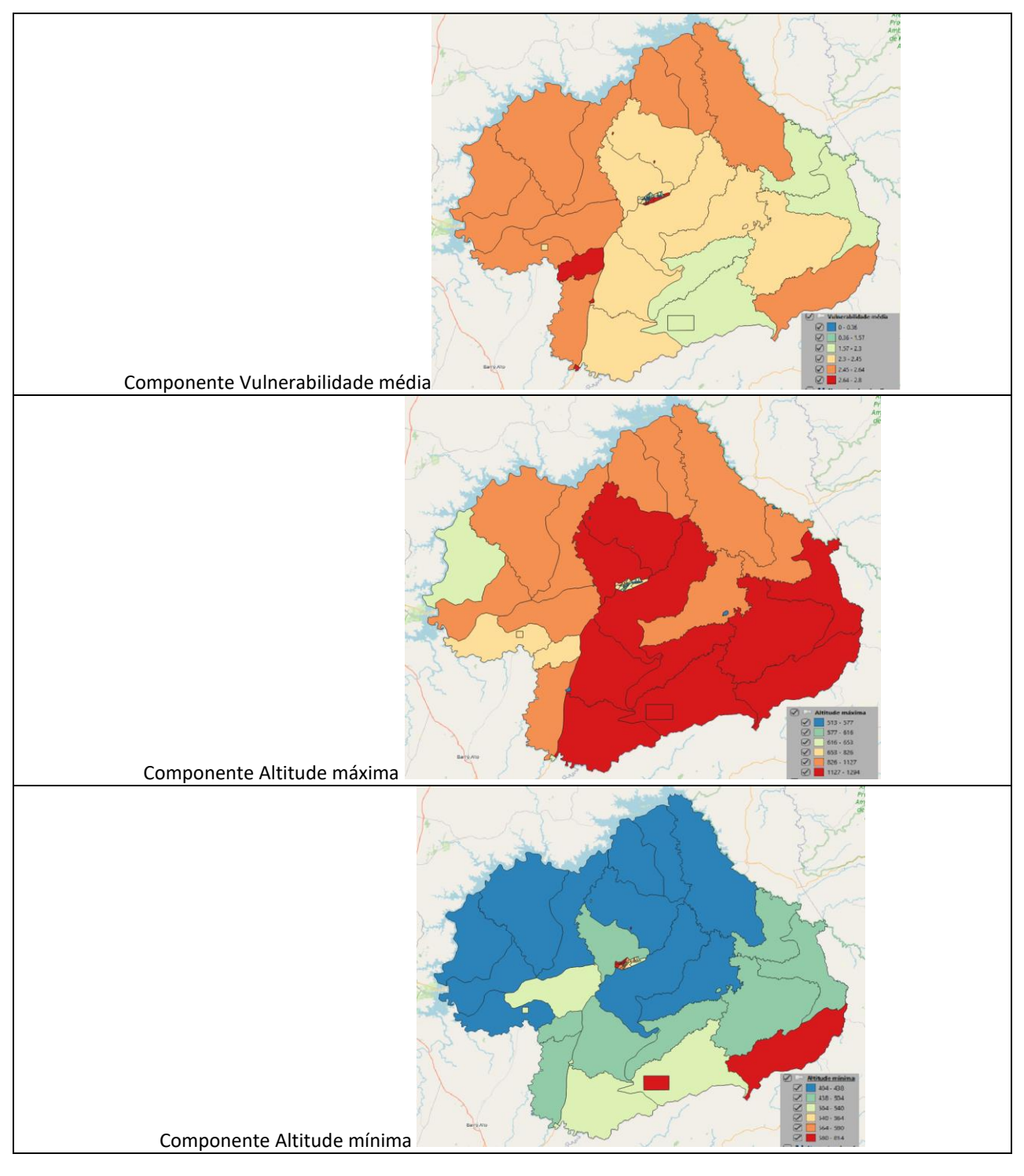

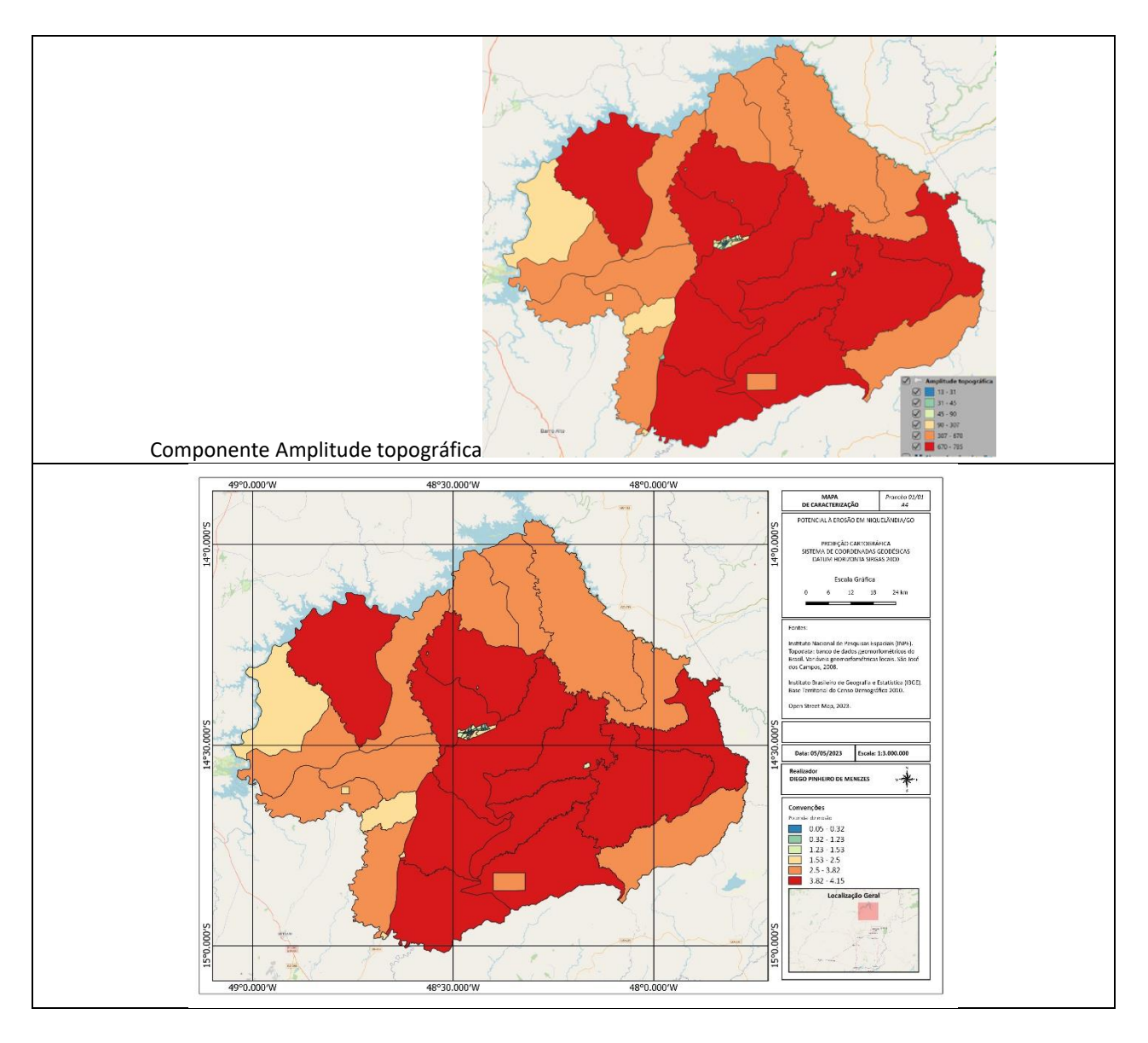

**PROCEDIMENTOS**: 1) Download das imagens do catálogo do INPE-TOPODATA. Mosaicagem das quatro imagens tendo um único arquivo como resultado;

2) Download dos setores censitários de 2010 para Niquelândia no portal do IBGE. Mesclagem das camadas correspondentes somente aos setores e conversão para o Banco de Dados Postgree;

2) Exportação para o Banco de Dados Postgree dos limites municipais de Niquelândia e do shapefile do uso do solo em Goiás, depois recortado (função "Recortar" em QGIS pelo buffer de 400 metros ao redor dos limites municipais de Niquelândia;

3) Conversão dos polígonos de uso do solo em raster através do comando "Rasterize";

4) Uso da função "Estatística zonais" para o cálculo do valor média da vulnerabilidade e dos valores de altitude máxima mínima e amplitude (range) entre as imagens de entrada (uso do solo e modelo digital Topodata) com os polígonos dos setores censitários de Niquelândia/GO;

5) Cálculo do potencial de erosão pela calculadora de valores na camada vetorial chamada "Estatisticas\_reunidas" pela fórmula ((amplitude \* 3 / 785) + vulnerabilidade\_media) / 2).

**DÚVIDAS/PROBLEMAS**: O cálculo do potencial de erosão foi realizado duas vezes com cuidado de se verificar se os campos estão corretos. No entanto obteve-se a mesma legenda e chama atenção que o mapa de gradientes com seis classes no potencial de erosão apresentou o mesmo resultado gráfico (porém com classes numéricas diferentes) da componente "amplitude topográfica".